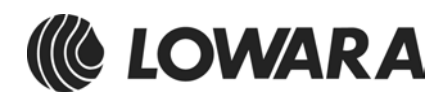

# Manual de instruções HYDROVAR<sup>®</sup>

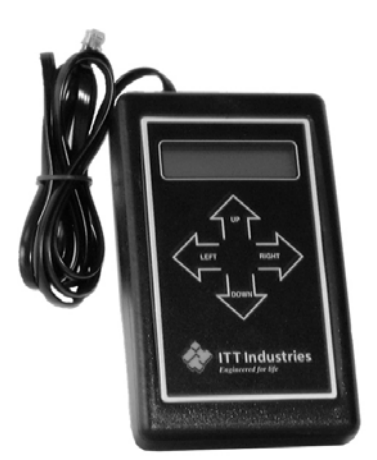

# HV 1.1-HV 1.2

Incl. interface RS 485

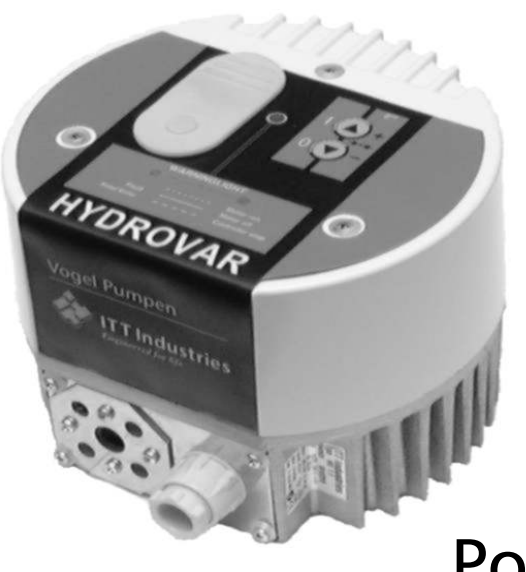

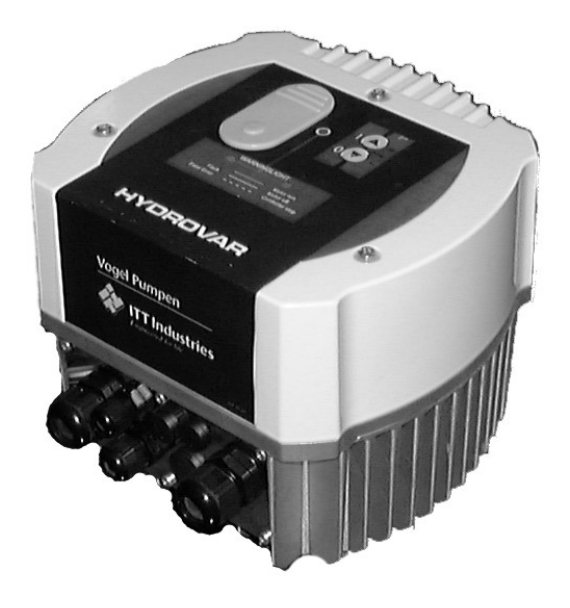

Português

771079216 Manual HV1\_1-1\_2-L-PT

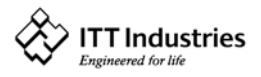

# **HYDROVAR**®

## Índice

| 1      | INSTRUÇÕES DE SEGURANÇA IMPORTANTES                                                                        | 4        |
|--------|----------------------------------------------------------------------------------------------------|----------|
| 2      | CONCEPÇÃO DO SISTEMA                                                                                       | 6        |
| 3      | TANQUE DE PRESSÃO                                                                                          | 7        |
| 4      | TRANSDUTOR                                                                                                 | 8        |
| 2      | <ul> <li>1.1 Transdutor de Pressão Série PA-22 S</li> <li>1.2 Transdutor de Pressão Diferencial</li> </ul> | 8<br>9   |
| 5      | DADOS TÉCNICOS - INVERSOR DE FREQUÊNCIA E DADOS GERAIS                                                     |          |
| Į.     | 5.1 DIMENSÕES                                                                                              | 11       |
| 6      | MONTAGEM DA UNIDADE HYDROVAR                                                                               | 12       |
| (      | 5.1 Montagem da Unidade HYDROVAR na Bomba                                                                  |          |
|        | 6.1.1 Componentes incluídos                                                                                |          |
|        | 6.1.2 Montagem mecânica                                                                                    |          |
|        | 6.1.3 Montagem do sensor de temperatura                                                                    | 16       |
|        | 6.1.4 Montagem do transdutor de pressão                                                                    | 17       |
| 6      | 5.2 Instalação Eléctrica e Cablagem                                                                        | 18       |
|        | 6.2.1 Meios de protecção                                                                                   | 18       |
|        | 6.2.2 Ligação da unidade Hydrovar ao motor                                                                 | 18       |
|        | 6.2.3 Controlo                                                                                             | 20       |
|        | 6.2.4 Terminais                                                                                            | 21       |
| 6      | 5.3 Placa Frontal                                                                                          | 23       |
| 8<br>9 | INDICAÇÕES POSSÍVEIS DO LED DA UNIDADE HYDROVAR                                                            | 25<br>26 |
| 10     | LIGAÇÃO DO DISPOSITIVO DE PROGRAMAÇÃO EXTERNO À UNIDADE HYDROVAR                                           | 27       |
| 11     | APLICAÇÕES TÍPICAS                                                                                         |          |
|        | 11.1 Regulação da Pressão Constante de um Sistema de Bomba Única                                           | 28       |
|        | 11.2 Sistema de Bomba Única - Protecção da Bomba                                                           | 29       |
|        | 11.3 Sistema de Bomba Única - Compensação de Curva                                                         | 31       |
|        | 11.4 Introdução de Valores de Compensação                                                                  | 32       |
| F      | Pressão Constante e Compensação de Sistemas de Bombas Múltiplas                                            | 34       |
| 12     | REGULAÇÕES NO MENU DO INVERSOR                                                                             |          |
| 13     | REGULAÇÕES NO SUBMENU "PARÂMETROS"                                                                         | 40       |
|        | 13.1 Mudança de Pressão                                                                                    | 40       |
|        | 13.2 Arranque Automático                                                                                   | 40       |
|        | 13.3 Modo                                                                                                  | 41       |
|        | 13.4 Resposta de Controlo                                                                                  | 41       |
|        | 13.4.1Unidade de medida                                                                                    | 41       |
|        | 13.5 SUBMENU INVERSOR                                                                                      | 41       |
|        | 13.5.1 Frequência máxima                                                                                   | 41       |
|        | 13.5.2 Frequência mínima                                                                                   |          |
|        | 13.5.3 Aumento                                                                                             |          |
|        | 13.5.4 Uperação da frequencia minima                                                                       |          |
|        |                                                                                                    |          |
|        | I D.O. DUBMENU CUNTROLADUR                                                                                 | 43       |

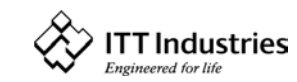

### **HYDROVAR**<sup>®</sup>

|    | 3                                                       |           |
|----|---------------------------------------------------------|-----------|
|    | 13.6.1 Janela - %                                       | 43        |
|    | 13.6.2 Histerese de rampa                               | 43        |
|    | 13.6.3 Tempo de aceleração rápida                       | 43        |
|    | 13.6.4 Tempo de desaceleração rápido                    | 43        |
|    | 13.6.5 Tempo de aceleração lento                        | 43        |
|    | 13.6.6 Tempo de desaceleração lento                     | 44        |
|    | Janela de Rampa                                         | 44        |
|    | 13.6.7 Frequência de compensação                        | 44        |
|    | 13.6.8 Intensidade de elevação                          | 45        |
|    | 13.7 SUBMENU MULTICONTROLADOR                           | 45        |
|    | 13.7.1 Valor de elevação                                | 45        |
|    | 13.7.2 Valor de redução                                 | 45        |
|    | 13.7.3 Libertação –bomba seguinte                       | 46        |
|    | 13.7.4 Intervalo de comutação                           | 47        |
|    | 13.8 SUBMENU RELÉ                                       | 47        |
|    | 13.8.1 Configuração do relé                             | 47        |
|    | 13.8.2 Frequência de arranque para a bomba secundária   | 47        |
|    | 13.8.3 Frequência de paragem da bomba secundária        | 47        |
|    | 13.9 SUBMENU SENSOR                                     | 48        |
|    | 13.9.1 Sensor – ajuste                                  | 48        |
|    | 13.9.2 Ajuste maximo do sensor                          | 48        |
|    | 13.10 SUBMENU DE OPERAÇÃO DE TESTE                      | 48        |
|    | 13.10.1 Inicio da operação de teste manual              | 48        |
|    | 13.10.2 Sequencia para operação de teste automática     | 48        |
|    | 13.10.3 Operação de teste: Trequencia                   | 49        |
|    |                                                         | 49        |
|    | 12 11 1 Limite de transportador                         | 49        |
|    | 13.11.2 Retardamento de erro                            | 49<br>//Q |
|    |                                                         |           |
|    | 13 13 PREDEEINICAES                                     | 50        |
|    | 13 14 SURMENIU DE DIAGNÓSTICO                           | 50        |
|    | 13 14 1 Tempo de funcionamento da homba                 | 50        |
|    | 13.14.2 Endereco da bomba                               |           |
|    | 13.14.3 Erro da memória                                 | 50        |
|    | 13.14.4 Versão do software                              | 50        |
|    | 13.15 DEFINIR A PALAVRA-PASSE                           | 50        |
|    |                                                         | -4        |
| 14 | MENU DU CUNTRULADUR (DU DISPUSITIVO DE PRUGRAMAÇÃO)     |           |
|    | 14.1 Configuração do Menu do Controlador                | 51        |
|    | 14.1.1 Ligação automática ao dispositivo de programação | 51        |
|    | 14.1.2 Versão do software do dispositivo de programação | 51        |
|    | 14.2 SUBMENU ENDEREÇO                                   | 51        |
|    | 14.2.1 Mudança do endereço da bomba                     | 52        |
| 15 | MENSAGENS DE ERRO                                       | . 52      |
|    |                                                         | 50        |
|    | 15.1 NIVEL DE AGUA BAIXO                                | 52        |
|    | 15.2 SOBREAQUECIMENTO DO IVIOTOR                        | 52        |
|    | 15.3 SUBRETENSAO                                        | 52        |
|    | 15.4 SUBLENSAU                                          | 5Z        |
|    | 13.3 JUBKELAKGA                                         | כב<br>בי  |
|    | 15.0 SUBKEAUUELIMENTU DU DISSIPADUK                     | 30<br>دع  |
|    | 15.7 ΤΑΠΑ DU JENSUK                                     | دد<br>در  |
|    | 15.0 ΤΑΠΑ ΔΕ ΕΙΝΠΕ ΔΕ ΓΚΑΝΤΟΝΤΙΑΔΟΚ                     | دد<br>۲2  |
|    |                                                         |           |
| 16 | MANUTENÇAO                                              | . 54      |
|    |                                                         |           |

#### Siga as Instruções de Operação e de Manutenção da bomba <u>O fabricante reserva-se o direito de alterar as especificações</u>

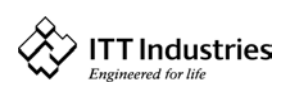

### HYDROVAR<sup>®</sup>

### 1 Instruções de Segurança Importantes

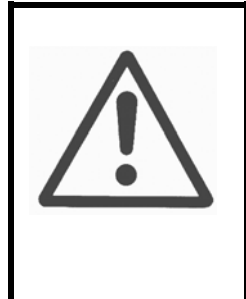

Antes de começar a trabalhar com a bomba, leia cuidadosamente as instruções de operação e as instruções de segurança, que deverá seguir escrupulosamente! Toda e qualquer modificação deverá ser levada a cabo por técnicos qualificados!

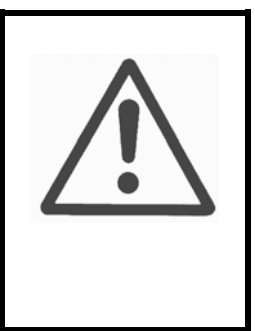

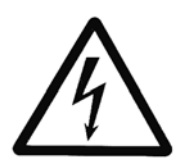

Este símbolo indica que o incumprimento da precaução poderá dar origem a choques eléctricos.

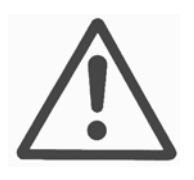

Este símbolo indica que o incumprimento da precaução poderá dar azo a lesões em pessoas ou danos em propriedades.

# Além de cumprir as instruções contidas neste manual, deverá igualmente ter em consideração os regulamentos universais de segurança e de prevenção de acidentes.

A cabeça de accionamento da unidade HYDROVAR tem de ser desligada da alimentação de energia antes da realização de qualquer trabalho nas partes eléctricas ou mecânicas do sistema.

A instalação, a manutenção e toda e qualquer reparação só podem ser levadas a cabo por pessoal qualificado, treinado e especializado.

Toda e qualquer modificação não autorizada introduzida no sistema implica a perda de validade de todas as garantias.

Quando estiver em funcionamento, o motor pode ser parado por comando à distância, nos casos em que tanto a cabeça de accionamento como o motor continuam a estar sob tensão. Por razões de segurança, a unidade tem de ser desligada da alimentação de energia sempre que forem realizados trabalhos na máquina, porquanto o bloqueio do equipamento através da desconexão do mecanismo de libertação ou de um valor predefinido não impede um arranque acidental do motor.

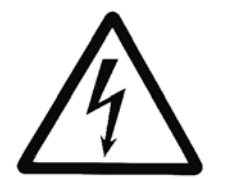

Quando a cabeça de accionamento está ligada à alimentação de energia, os componentes do módulo de potência e certos componentes da unidade de controlo principal também estão ligados à alimentação de energia.

Qualquer toque nestes componentes coloca a vida seriamente em perigo!

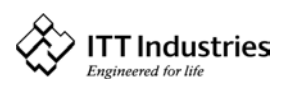

Antes de remover a tampa do inversor de frequência tem de desligar o sistema da alimentação de energia. Depois de desligar a alimentação de energia espere **pelo menos 5 minutos** antes de começar a trabalhar no exterior ou no interior da cabeça de accionamento HYDROVAR (primeiro os condensadores do circuito intermédio têm de ser descarregados pelas resistências de descarga instaladas).

Poderão estar presentes tensões de até 400 V (ou mesmo superiores, em caso de avaria).

Todo o trabalho levado a cabo quando o inversor de frequência está aberto tem de ser feito por pessoal qualificado e devidamente autorizado.

Além disso, devem ser tomadas as precauções necessárias não só para evitar curtos-circuitos em componentes vizinhos aquando da ligação dos fios de controlo externos mas também para que as extremidades de cabos livres que não estão a ser utilizados estejam isoladas.

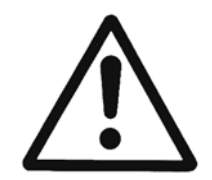

A cabeça de accionamento da unidade HYDROVAR contém dispositivos de segurança electrónicos que desligam o elemento de controlo em caso de avaria; nessas circunstâncias o motor fica sem qualquer corrente mas mantém-se energizado e pára. O motor também pode ser parado por meio de um bloqueio mecânico. Se for desligado electronicamente, os componentes electrónicos do conversor de frequência desligam o motor da tensão do sector, mas, nesse caso, aquele não está sem potencial no circuito.

Além disso, as flutuações de tensão, e, de modo particular, as falhas de energia podem dar azo a que o sistema se desligue automaticamente.

A reparação de avarias pode dar azo a que o motor volte a arrancar.

O sistema só pode ser colocado em funcionamento depois de ter sido devidamente ligado à terra. Além disso, tem de ser assegurada a ligação equipotencial de todos os tubos.

O pessoal responsável pela operação do sistema tem de ler, compreender e seguir as instruções deste manual. O fabricante chama a atenção para o facto de declinar toda e qualquer responsabilidade por avarias e erros de operação decorrentes do incumprimento das instruções constantes neste manual.

| Atenção: | Os testes de alta tensão do inversor ou do motor podem danificar<br>os componentes electrónicos! Por isso, faça a ponte aos terminais<br>de entrada e de saída L - N - U - V - W |
|----------|----------------------------------------------------------------------------------------------------|
|          | A fim de evitar contagens incorrectas pelos condensadores<br>incorporados na parte electrónica, isole o motor da cabeça de                                                       |
|          | accionamento da unidade Hydrovar.                                                                                                    |

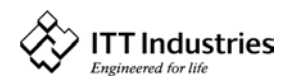

#### **HYDROVAR**<sup>®</sup> 2 Concepção do Sistema

Os diagramas que se seguem mostram sistemas típicos de bomba única e de bombas múltiplas que utilizam a unidade de controlo Hydrovar. Tanto pode ser estabelecida a ligação directamente a um ponto de abastecimento de água como pode ser extraída água de um tanque ou poço. Caso a ligação seja feita a um tanque ou poço, têm de ser utilizados interruptores de nível para desligar as bombas sempre que o nível de água seja baixo. No caso da ligação directa tem de ser utilizado um interruptor de pressão do lado de aspiração.

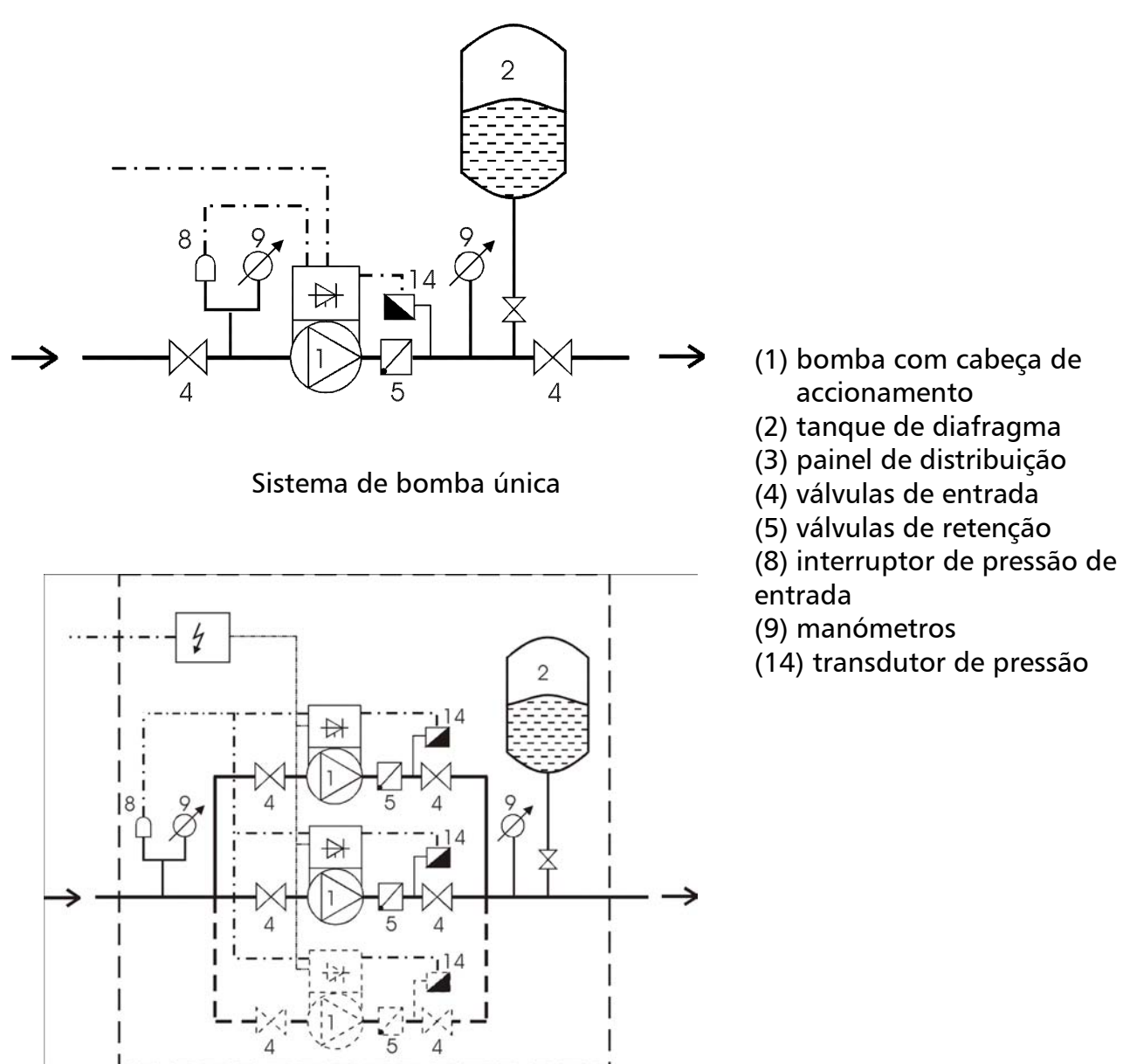

Sistema de bombas múltiplas

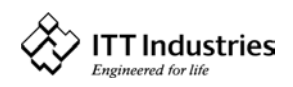

### 3 Tanque de pressão

É utilizado um tanque de pressão de diafragma no lado de descarga da bomba ou das bombas para manter a pressão sempre que não haja consumo. Isto evitará que as bombas continuem a trabalhar. A unidade de controlo Hydrovar torna desnecessário um tanque de grandes dimensões. Ao seleccionar um tanque, assegure-se de que o mesmo esteja apto a suportar a pressão dos sistemas. A capacidade do tanque tem de ser superior a 10 % do caudal máximo do sistema l/min de uma bomba.

Informe-se sobre os certificados necessários no seu país!

Encha previamente o tanque de acordo com os seguintes dados:

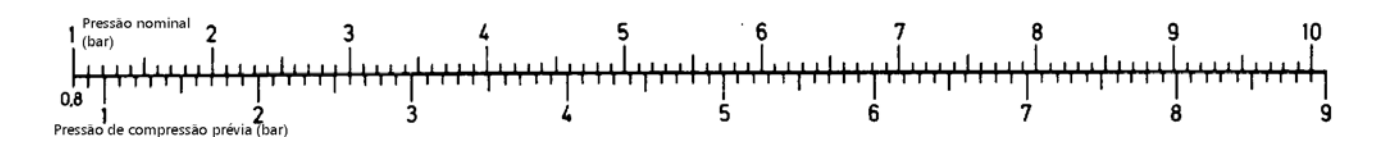

Antes de proceder à verificação da pressão de compressão prévia certifique-se de que o tanque está sem pressão (sem água dentro).

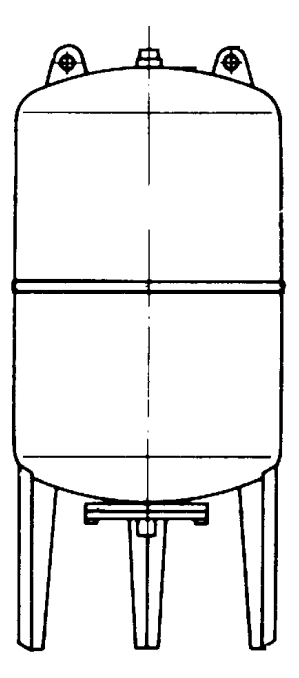

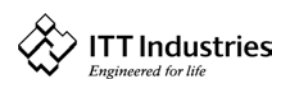

### 4 Transdutor

### 4.1 Transdutor de Pressão

Série PA-22 S

O sensor deste transdutor é um sensor de pressão de silicone piezo-resistivo, instalado numa banda (TAP) que flutua livremente numa câmara de óleo. A pressão é transferida para o sensor por um diafragma de niquel separado, instalado na câmara de óleo.

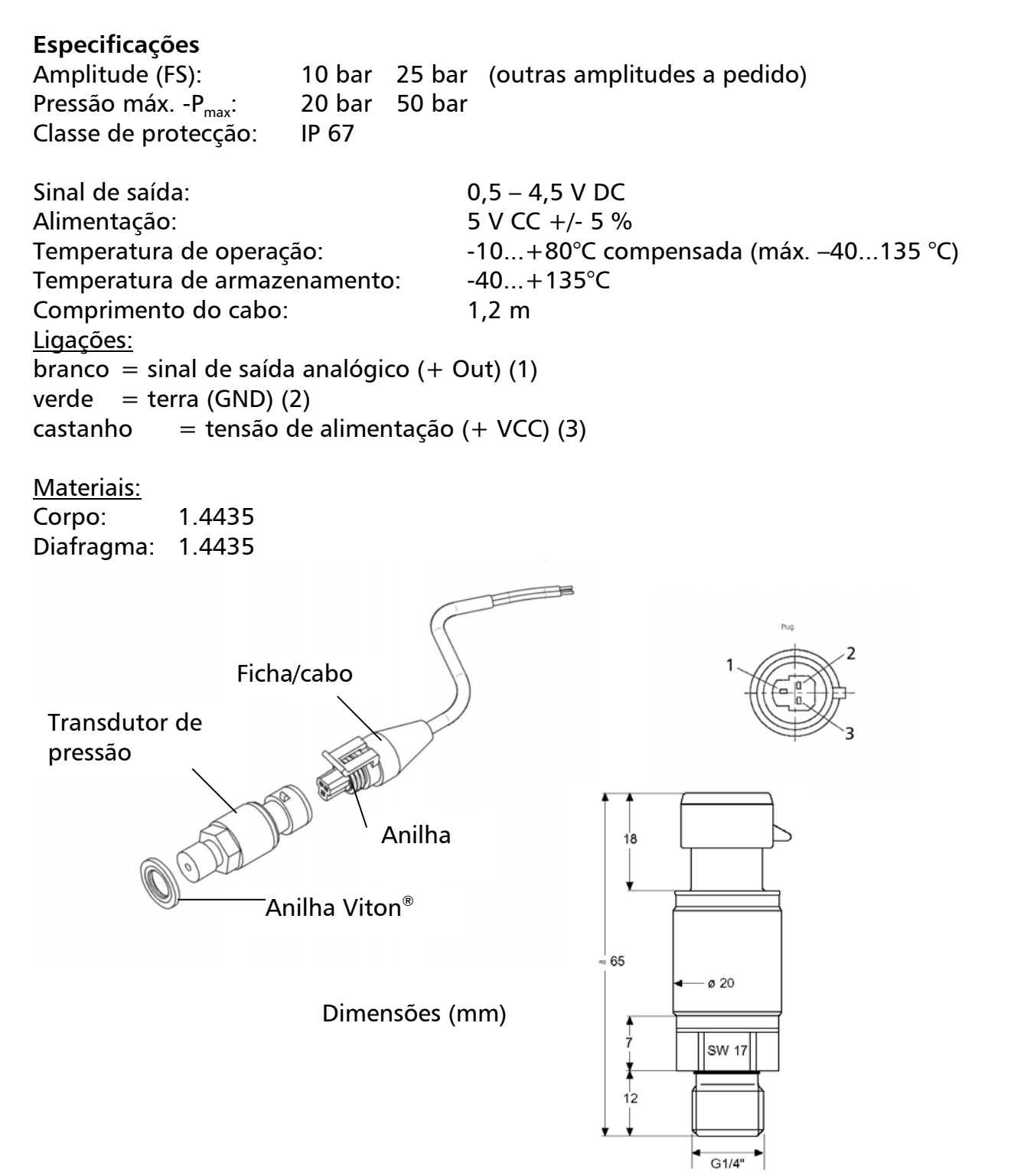

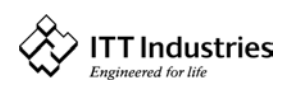

### 4.2 Transdutor de Pressão Diferencial

Série PD 39 M

Os sensores deste transmissor de pressão diferencial são dois sensores de pressão de silicone piezo-resistivos, instalados numa banda (TAP) flutuando livremente numa câmara de óleo. A pressão é transferida para o sensor por um diafragma de niquel separado, instalado na câmara de óleo.

| Fsp | ecifid | acões  |
|-----|--------|--------|
| гэр | ecini  | .açoes |

Amplitude (FS):4 bardiferencialPressão máx. - Pmax:16 barde um só ladoClasse de protecção:IP 65

| Sinal de saída:               | 0,5 – 4,5 V CC (raciométrico) |
|-------------------------------|-------------------------------|
| Alimentação:                  | 5 V CC +/- 10 %               |
| Resistência de carga:         | > 5 kΩ                        |
| Linearidade:                  | ±0.20 % FS; máx. ±0.5% FS     |
| Estabilidade:                 | ±0.1 % FS; máx. ±0.2% FS      |
| Temperatura de operação:      | -10+80°C                      |
| Temperatura de armazenamento: | -40+80°C                      |

Material: corpo e diafragma: aço inoxidável 1.4435

Ligação aparafusada e cobertura: aço tratado por meio de galvanoplastia para tubo emissor d=8 mm

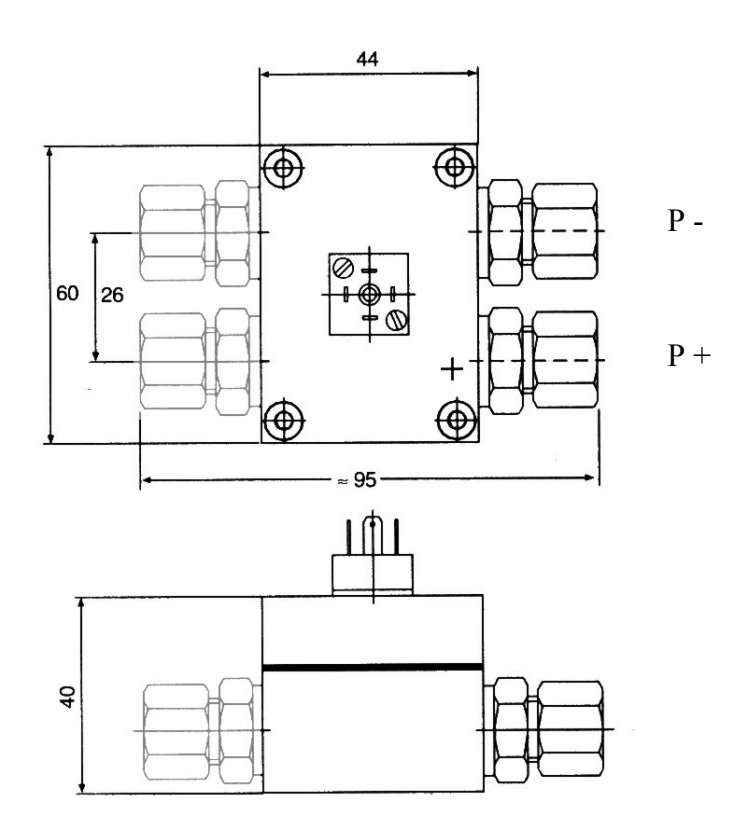

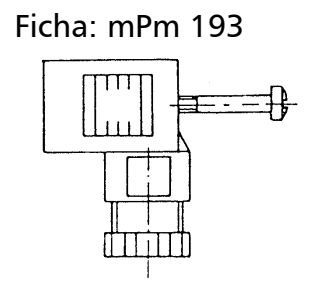

Incl. cabo de 2 m: Saída (branco) + V CC (castanho) Terra (verde) Blindagem

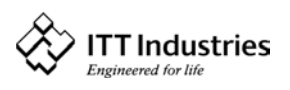

| HYDROVAR |          | Saída da unidade<br>Hydrovar para o |         | Tensão de alimentação<br>(Uin) | Fus. prévio<br>mín. |
|----------|----------|-------------------------------------|---------|--------------------------------|---------------------|
|          |          | mot                                 | or      |                                |                     |
| Тіро     | Potência | Tensão                              | Corren- | Frequência da rede             |                     |
|          | nominal  |                                     | te máx. | 48-62 Hz                       |                     |
| HV 1.1   | 1,1 kW   | 3x 230V                             | 4,8 A   | 1x 220-240 V ±15%              | 10 Amperes          |
| HV 1.15  | 1,5 kW   | 3x 230V                             | 7,0 A   | 1x 220-240 V ±15%              | 10 Amperes          |
| HV 1.2   | 2,2 kW   | 3x 230V                             | 10,0 A  | 1x 220-240 V ±15%              | 16 Amperes          |

#### 5 Dados Técnicos - Inversor de Frequência e Dados Gerais

Tensão de saída:

Frequência mín.: Eficiência eléctrica: 3x 0...Uin V CA / 0-70 Hz (depende da tensão de entrada) 0 – frequência máx. > 95%

Protecção contra: curto-circuito, sobretensão e subtensão, sobreaquecimento dos componentes e sistemas electrónicos (sobrecarga) e funções adicionais de protecção externa através de PTC (coeficiente de temperatura positivo) (temperatura do motor) e interruptor de nível de águ. Um filtro instalado na rede assegura a imunidade contra interferências.

O conversor de frequência da Série HV está em conformidade com as disposições gerais aplicáveis à compatibilidade electromagnética, tendo sido testado de acordo com as seguintes normas:

| • | Tensão interferente:       | EN 55011                 |  |
|---|----------------------------|--------------------------|--|
| • | Imunidade à compatibilidad | e                        |  |
|   | electromagnética:          | EN 61000-4-3 e ENV 50204 |  |
| • | Descarga electrostática:   | EN 61000-4-2             |  |

| em      |
|---------|
|         |
| 9       |
|         |
|         |
| le<br>D |
|         |
|         |

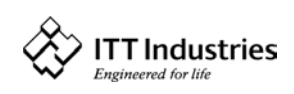

### 5.1 Dimensões

HV1.1:

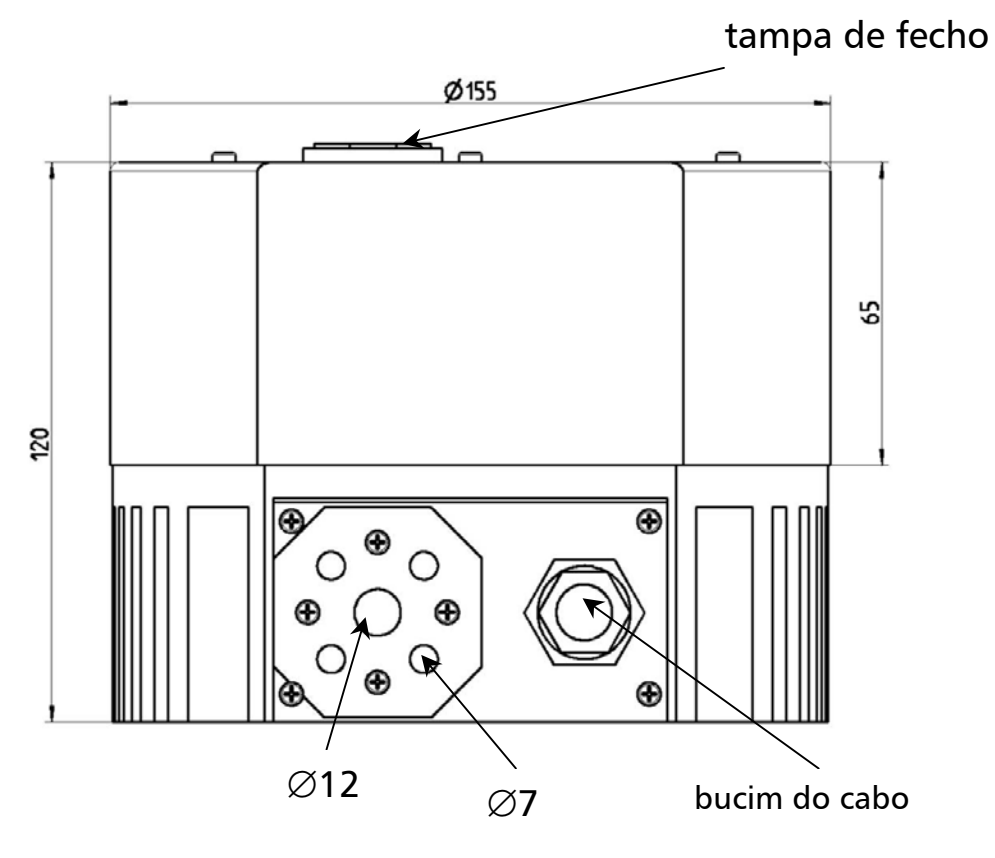

| Tipo:   | Peso |
|---------|------|
|         | [Kg] |
|         |      |
| HV 1.1  | 2,00 |
| HV 1.15 | 4,70 |
| HV 1.2  | 4,70 |

HV1.15,1.2:

tampa de fecho

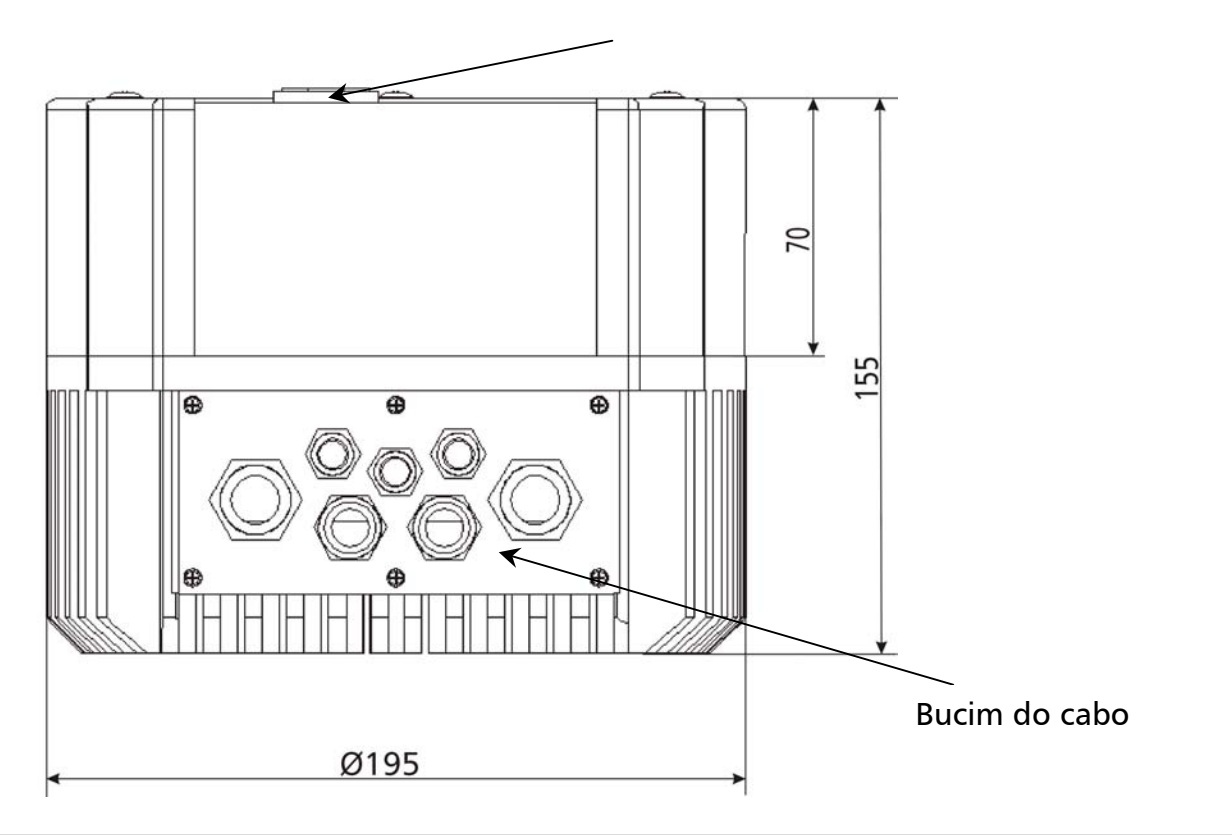

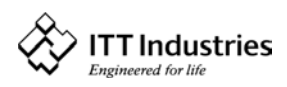

### HYDROVAR®

### 6 Montagem da Unidade HYDROVAR

### 6.1 Montagem da Unidade HYDROVAR na Bomba

#### 6.1.1 Componentes incluídos

#### Versão para o modelo HV1.1:

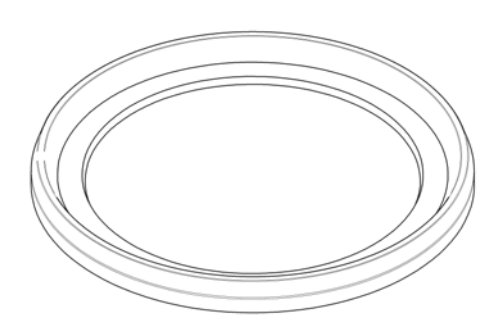

anel de montagem e de distanciamento

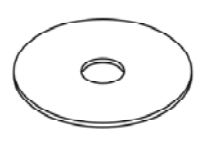

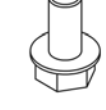

parafuso

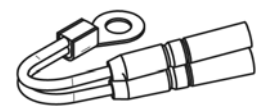

Sensor de temperatura

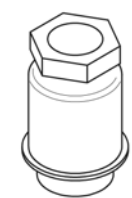

bucim do cabo

anilha

#### Versão para o modelo HV1.15-1.2:

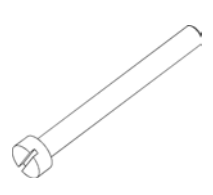

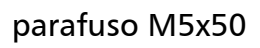

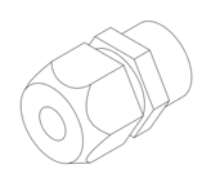

bucim do cabo

Sensor de temperatura

dispositivo de montagem

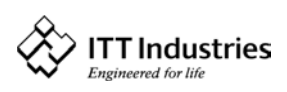

#### 6.1.2 Montagem mecânica

Versão para o modelo HV1.1

- 1. Remova a tampa da ventoinha do motor do seu motor trifásico e desaparafusando os respectivos parafusos de fixação.
- Instale o anel de montagem e de distanciamento (1) entre a tampa da ventoinha e a unidade Hydrovar e prenda-as uma à outra com o parafuso (3) e a anilha (2).
- Utilize os parafusos da tampa da ventoinha para montar o conjunto constituído pela tampa da ventoinha e pela unidade Hydrovar no motor

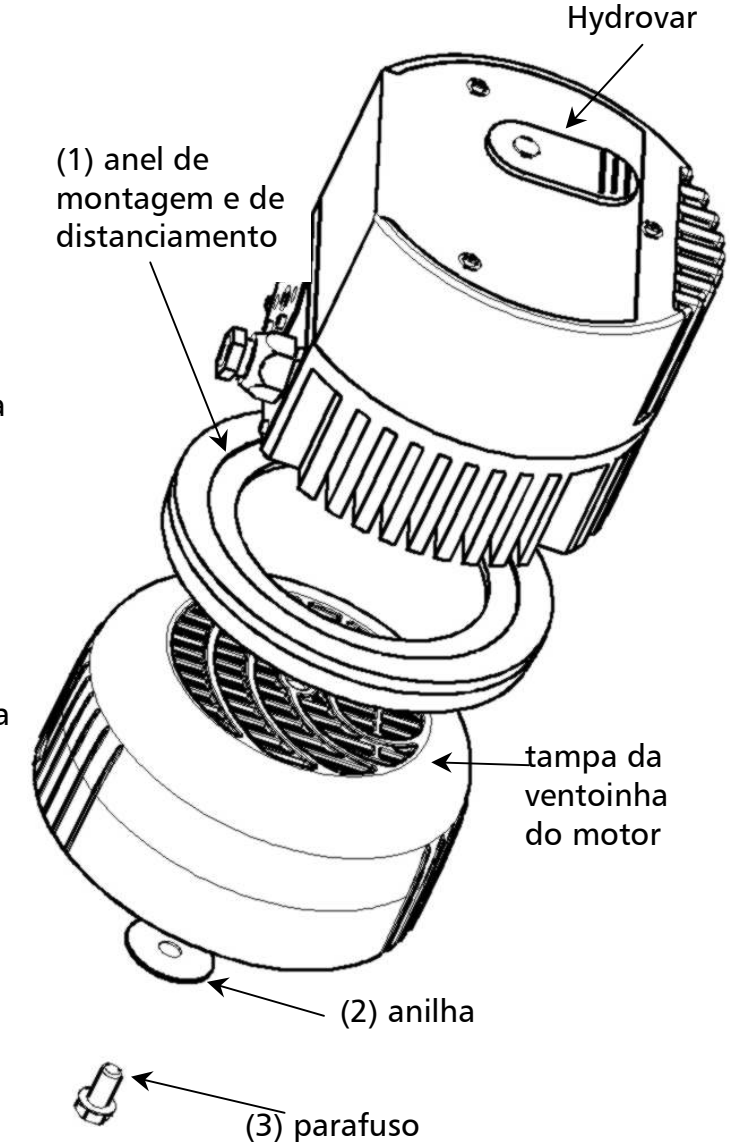

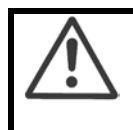

#### <u>Nota:</u>

Nunca se esqueça de colocar a anilha entre o parafuso e a tampa da ventoinha do motor!

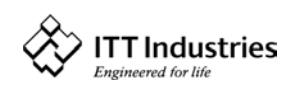

**HYDROVAR<sup>®</sup>** 

#### Versão para o modelo HV1.15-1.2:

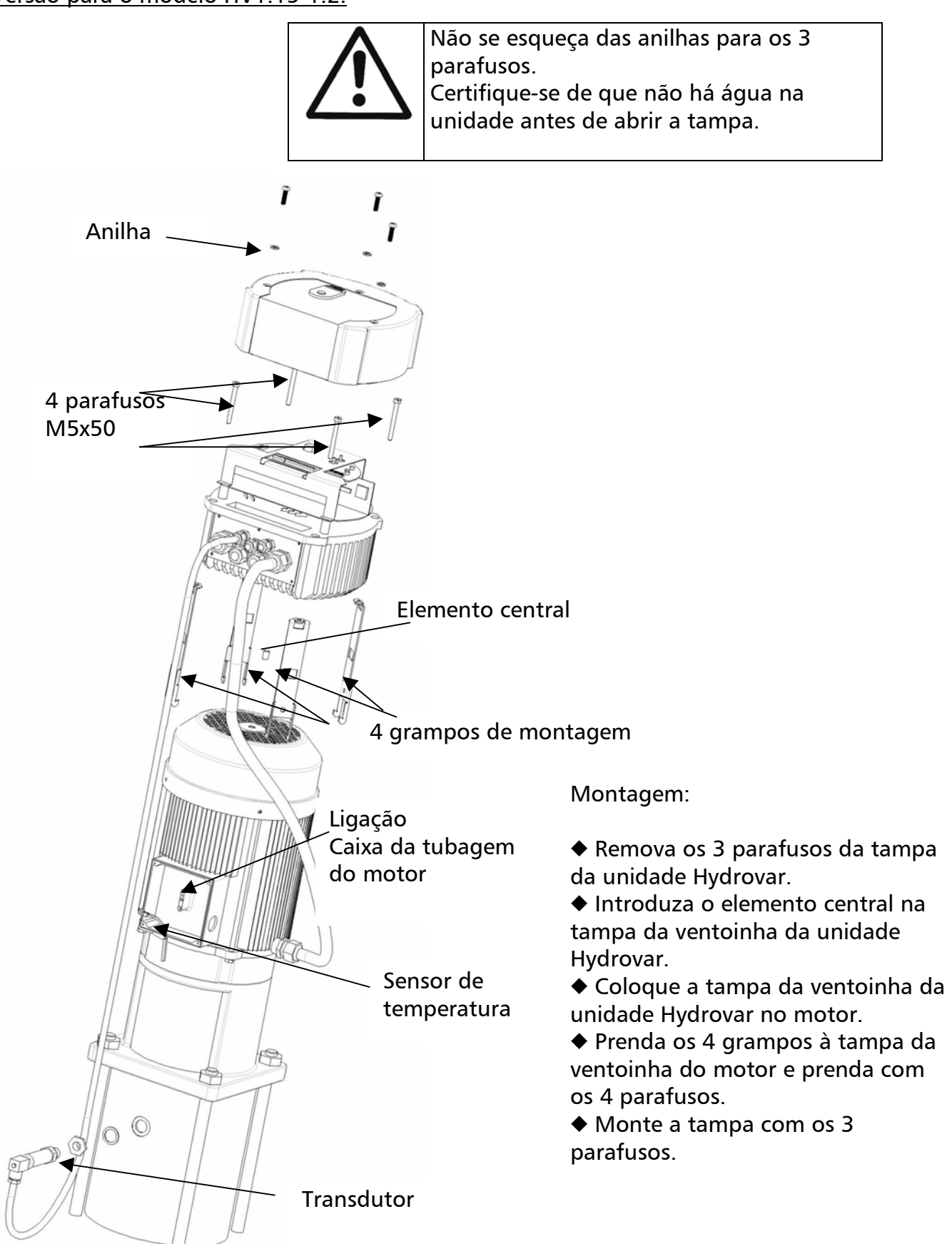

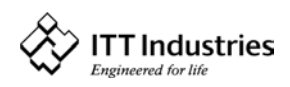

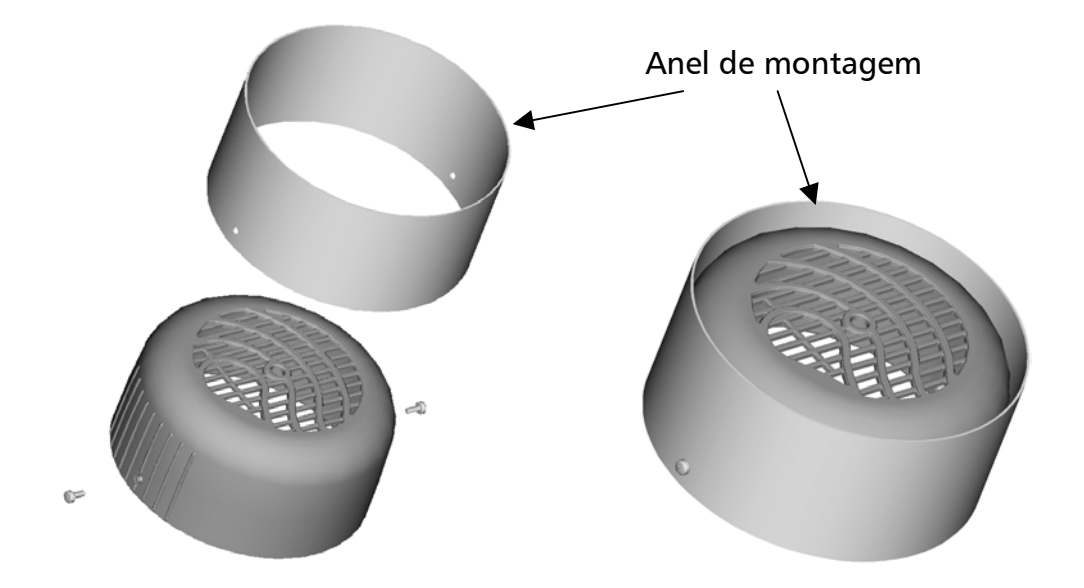

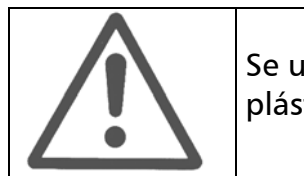

Se utilizar um motor com uma tampa de ventoinha de plástico, terá de utilizar um anel de montagem.

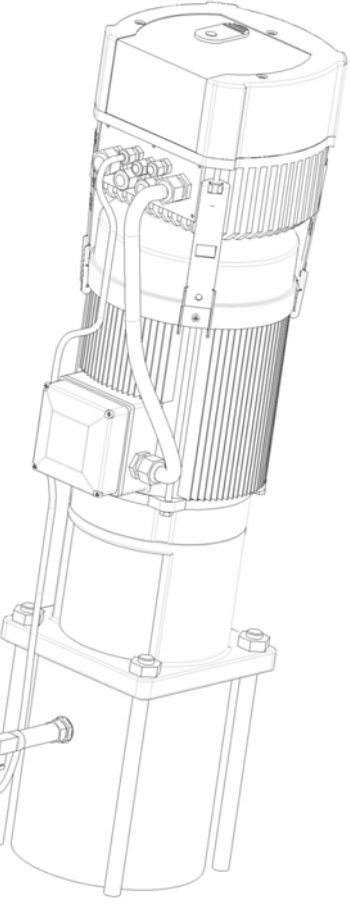

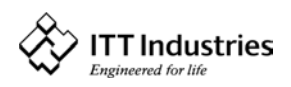

6.1.3 Montagem do sensor de temperatura

Versão A:

Versão B:

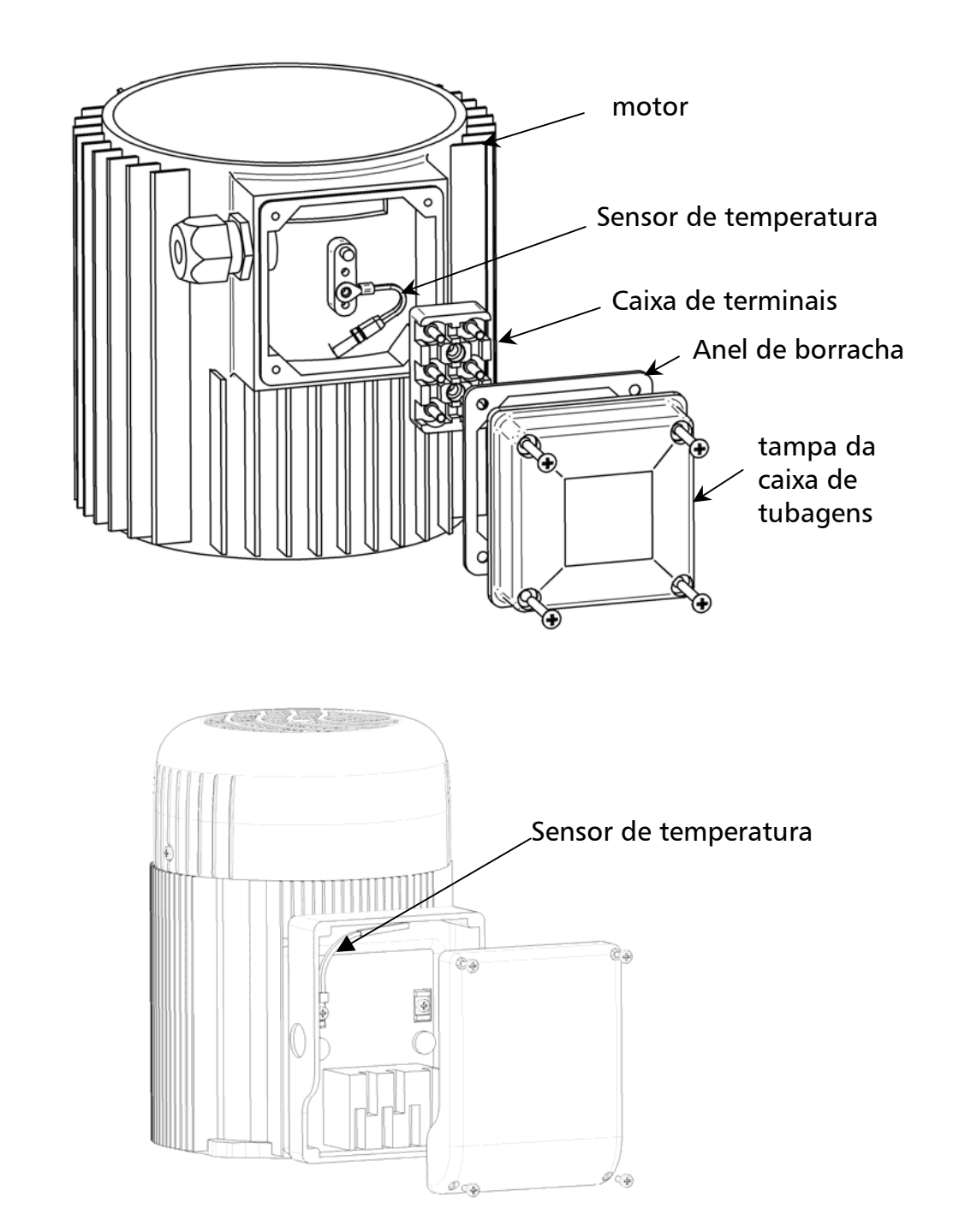

- 1. Abra a tampa da caixa de tubagens e remova também o bloco de terminais instalado no seu interior.
- 2. Prenda o sensor de temperatura (versão A ou B)
- 3. Consulte o capítulo 6.2 para obter informações mias detalhadas sobre a ligação eléctrica dos cabos do motor.

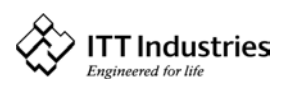

#### 6.1.4 Montagem do transdutor de pressão

Com o transdutor de pressão são fornecidos:

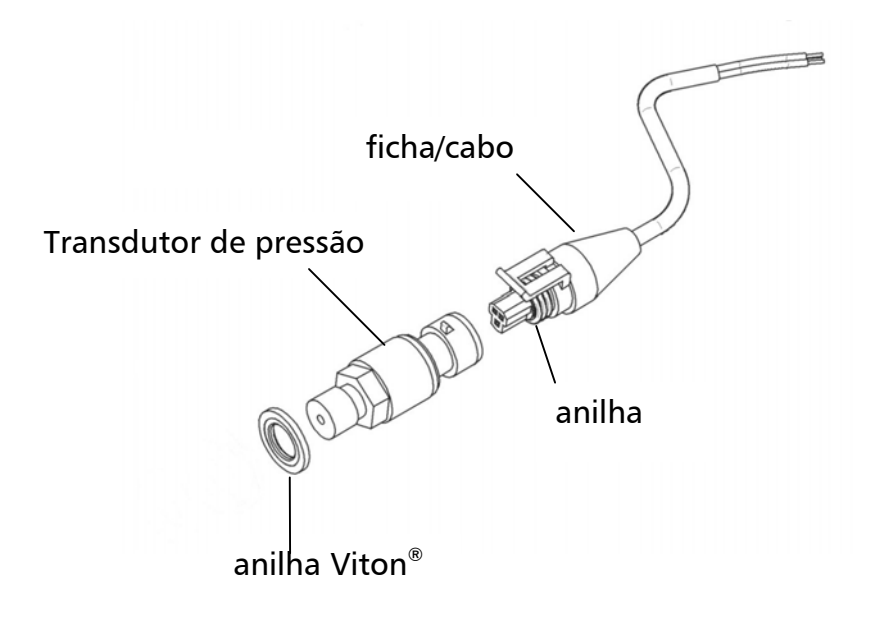

- 1. O transdutor dispõe de uma ligação mecânica de G ¼".
- 2. Consulte o capítulo 6.2 para obter informações mias detalhadas sobre a ligação eléctrica.

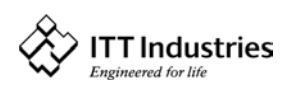

### **HYDROVAR**<sup>®</sup>

### 6.2 Instalação Eléctrica e Cablagem

<u>Nota:</u>

Todos os trabalhos de instalação e de manutenção TÊM de ser levados a cabo por pessoal qualificado devidamente treinado, com as ferramentas apropriadas.

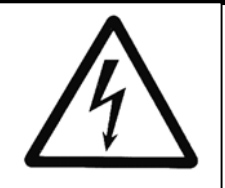

#### <u>Aviso:</u>

Em caso de avaria, desligue a energia eléctrica, certificando-se de que não pode voltar a ser ligada, e espere cinco minutos para que o condensador se descarregue, antes de realizar qualquer trabalho na unidade Hydrovar.

Caso contrário corre risco de choque eléctrico, queimadura ou até morte

### 6.2.1 Meios de protecção

Informe-se junto da entidade abastecedora de energia eléctrica sobre quais os meios de protecção necessários.

Meios Interruptor operado por CA e CC (FI, ou seja, contra falha de corrente ), aplicáveis: sistemas TN, circuitos de protecção.

Ao utilizar um interruptor de protecção contra falhas de corrente (FI), certifique-se de que este também descarrega em caso de falha de CC; utilize um interruptor FI (contra falha de corrente) separado para cada unidade Hydrovar!

### 6.2.2 Ligação da unidade Hydrovar ao motor

Remova os 3 parafusos que fixam a parte de cima da unidade Hydrovar. Levante cuidadosamente a parte de cima da unidade, desaperte o parafuso de ligação à terra e ponha a cobertura da unidade Hydrovar de lado. Ficam 2 componentes principais à vista:

(1) placa de controlo, com todos os terminais para os sinais de controlo e a interface RS485;

(2) placa principal com todos os componentes de potência e terminais de alimentação de energia e motor.

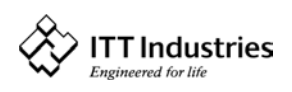

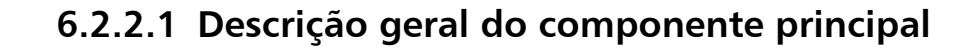

#### <u>HV1.1:</u>

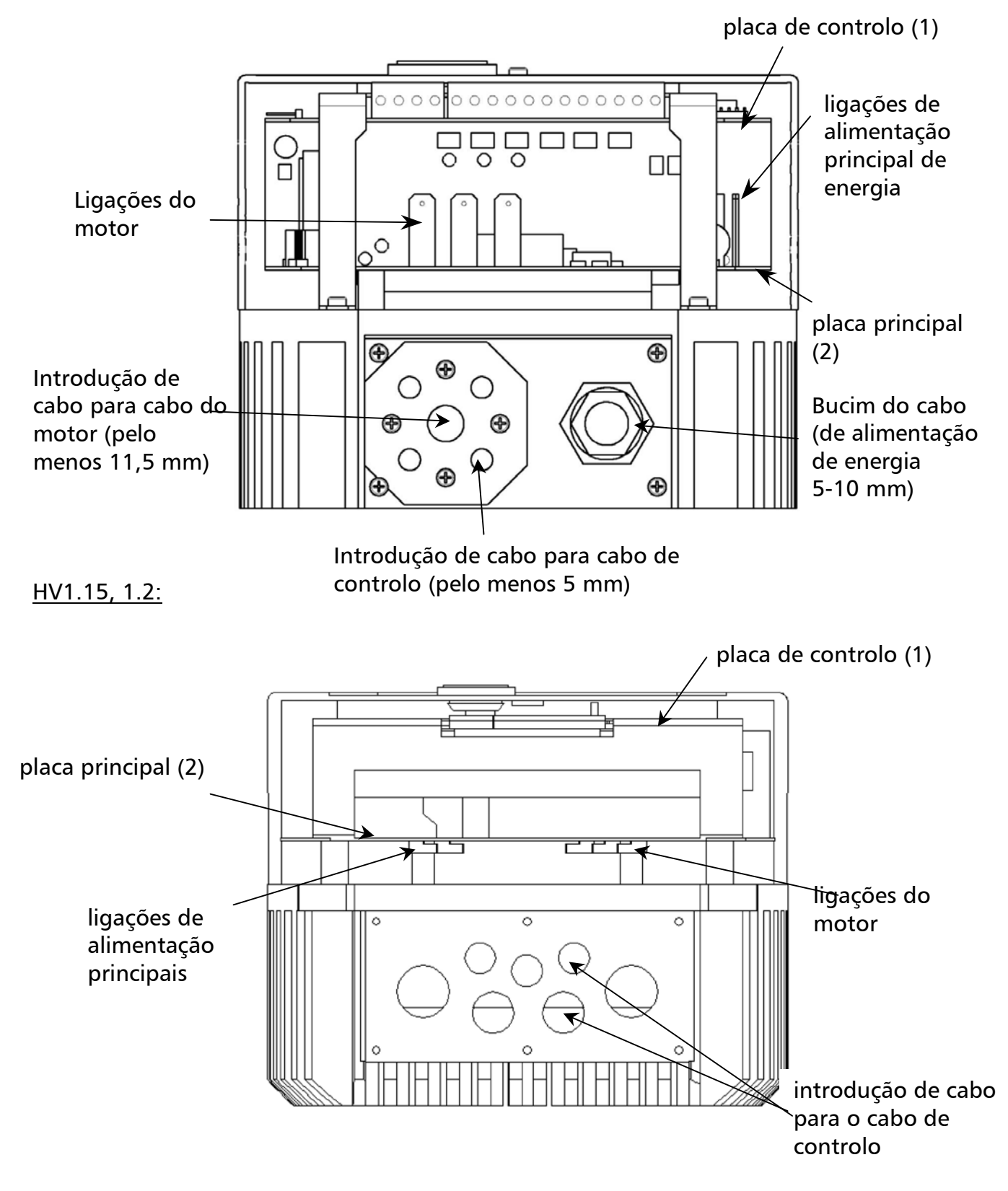

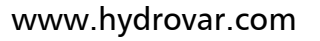

### 6.2.2.2 Ligação dos cabos de alimentação de energia

#### <u>a) cabo do motor:</u>

Localize as ligações do motor, identificadas pelas referências U, V, W, no interior da unidade Hydrovar. Ligue os fios aos terminais e passe o cabo através do bucim do cabo. Para garantir o nível de protecção IP55, terá de utilizar um cabo de motor com uma secção de, pelo menos, Ø 11,5 mm. (só no caso da unidade HV1.1)

O cabo de ligação à terra tem de ser preso à unidade de refrigeração da unidade Hydrovar com os parafusos com o símbolo de terra.

#### Ligações na caixa de tubagens

A ligação do cabo do motor depende do tipo de motor e tanto pode ser uma ligação em estrela como uma ligação triângulo: (terá de utilizar a ligação para uma tensão do motor de 3 x 230 V, conforme indicado na placa de características do motor).

#### <u>Ligação em estrela</u>

Ligação triângulo

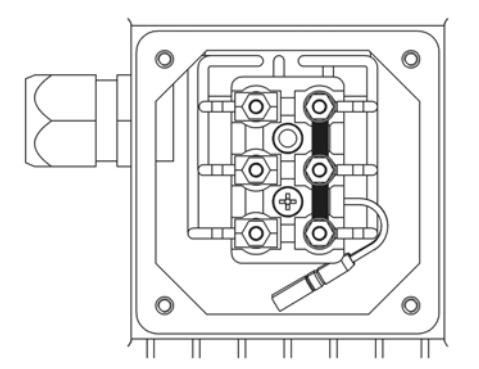

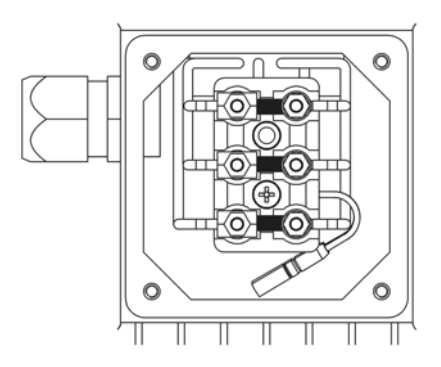

### b) cabo de alimentação

O cabo de alimentação principal está ligado aos terminais identificados pelas referências L1, N para a entrada monofásica de 230 V CA (apresentada no diagrama 6.2.2.1).

#### 6.2.3 Controlo

Se utilizar a cabeça de accionamento da unidade HYDROVAR para um controlo constante da pressão, aliada a um transmissor de pressão ou de pressão diferencial, ou, se necessário, de acordo com controlo manual externo por referência de 0,5-4,5 V CC, este sinal externo tem de ser ligado aos terminais X2/1, X2/2 e X2/3 dos terminais de controlo.

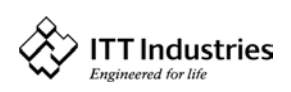

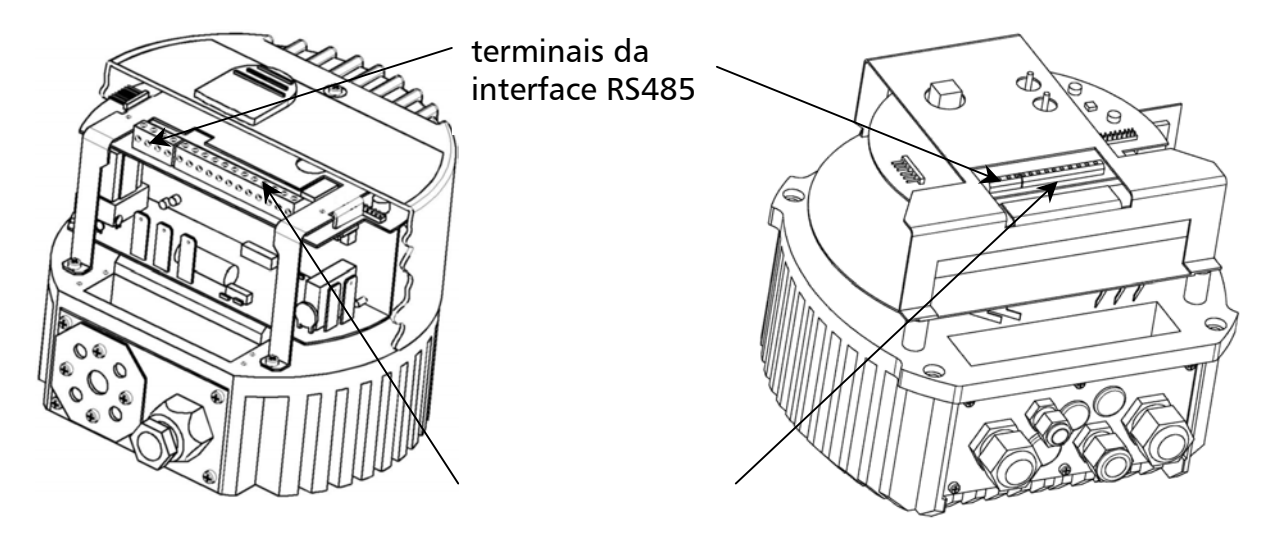

terminais de controlo

#### 6.2.4 Terminais

Todos os cabos externos utilizados têm de ser *blindados*. Não ligue a massa dos componentes electrónicos a outros fontes de tensão.

Todas as ligações à terra electrónicas e ligações à terra GND da interface RS485 estão ligadas internamente.

Para ligar/desligar externamente e em caso de nível de água baixo, são necessários contactos de interruptor de <10 V.

O cabo de controlo tem de ter uma secção mínima de Ø 5 mm.

Se forem utilizados cabos de controlo sem blindagem, o sinal poderá sofrer interferências, interferindo desta forma com o funcionamento do inversor.

Quando interligadas as bombas de velocidade variável (máximo de 4 bombas) através do interface RS485, os terminais X3/1, X3/2 e X3/3 têm de ser ligados em paralelo, com um cabo blindado, a cada unidade HYDROVAR. Posteriormente têm de ser programados em conformidade.

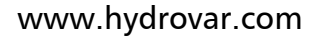

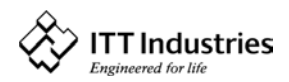

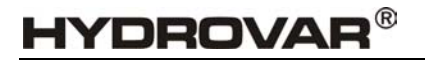

#### Terminais do controlo:

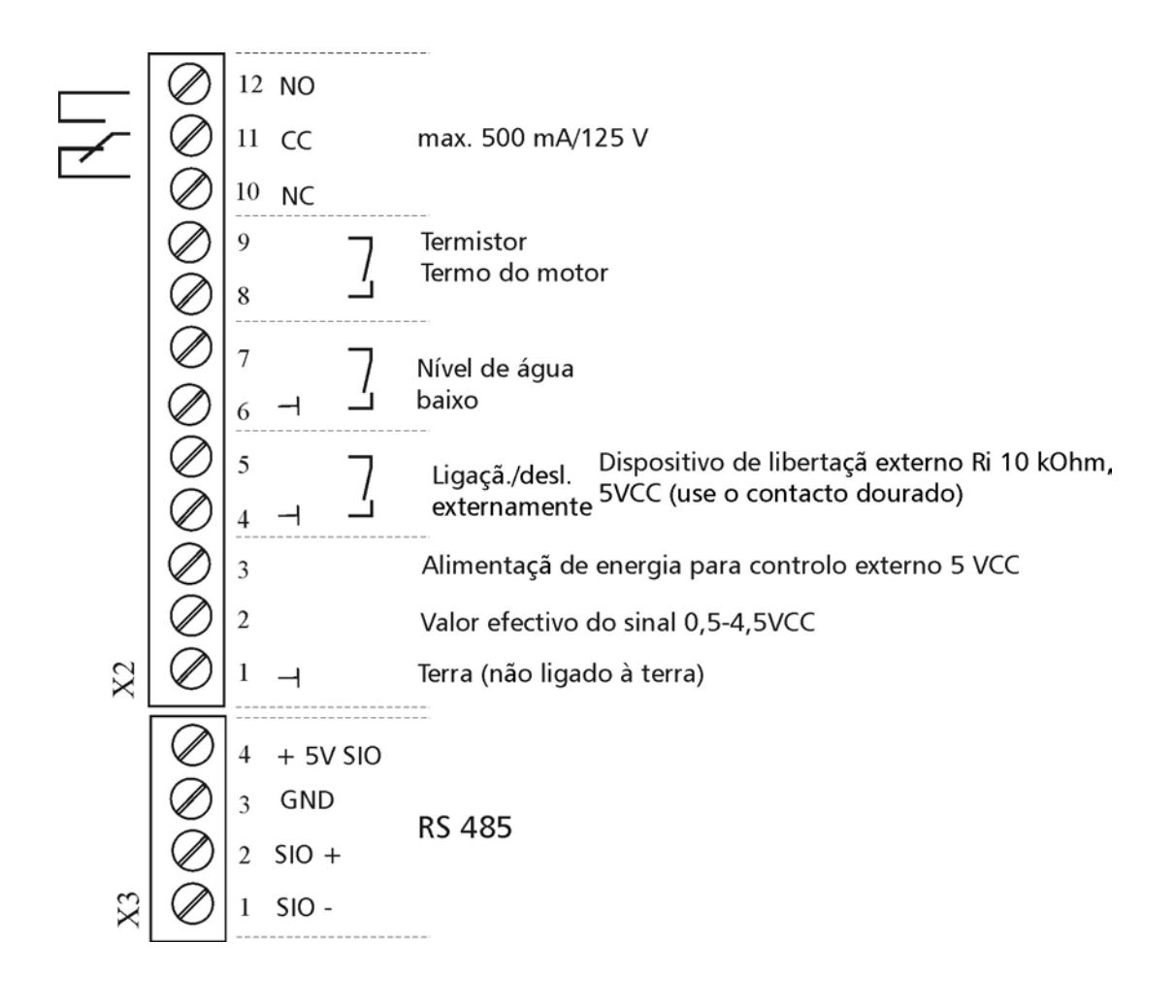

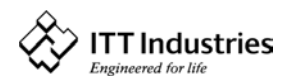

### 6.3 Placa Frontal

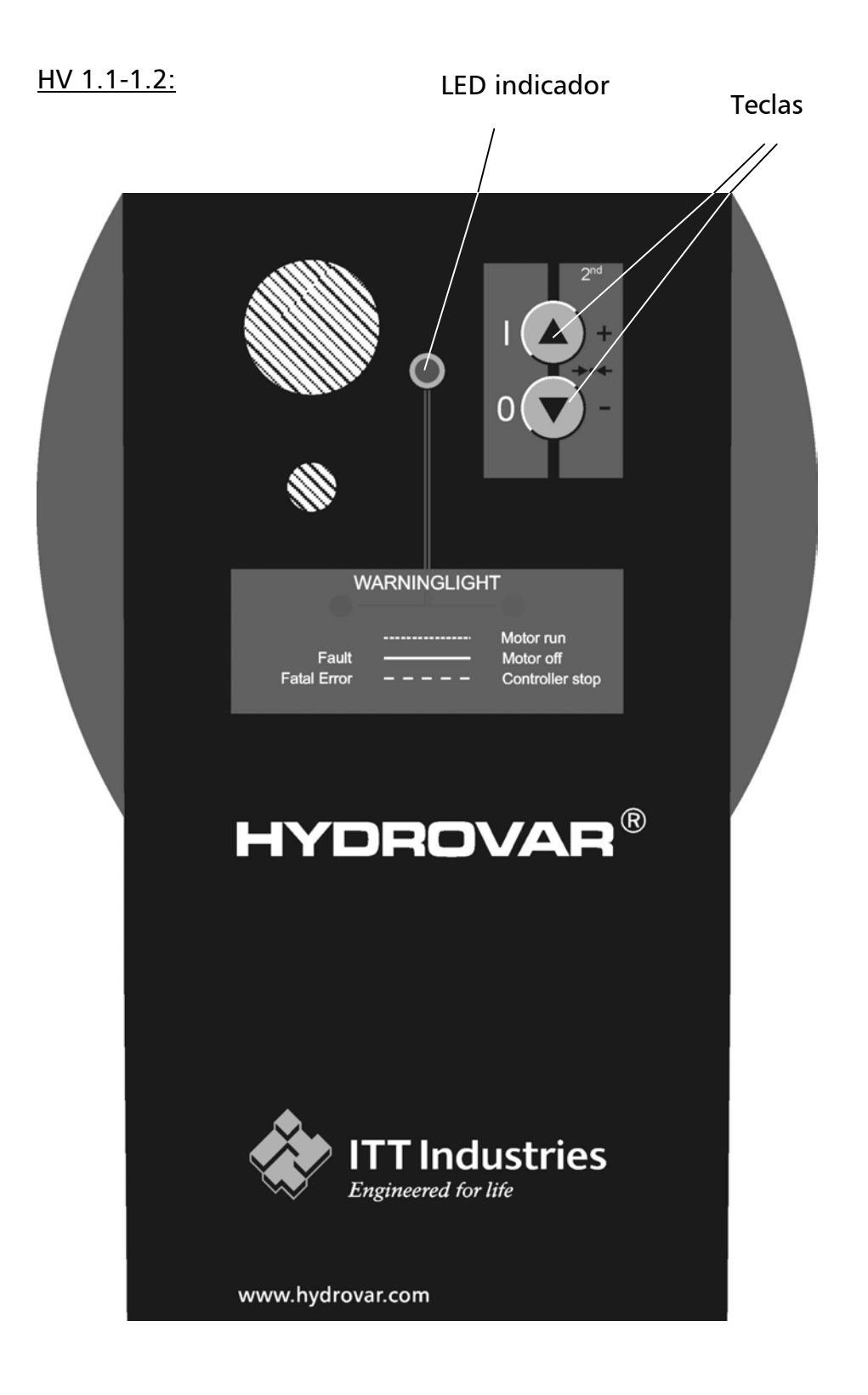

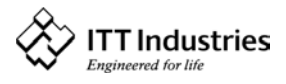

### 7 Operação Sem Dispositivo Externo de Programação

| Aviso: | Antes de poder ligar o sistema, a bomba tem de ser ferrada e todos os |
|--------|-----------------------------------------------------------------------|
|        | cabos e tubagens têm de estar ligados!                                |

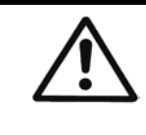

{YDROVAR®

Nota: A unidade Hydrovar é fornecida com estas definições padrão.

- Mudança de pressão: permitida
- Arranque automático: permitido

#### Outras possibilidade de utilização das teclas da unidade Hydrovar:

A bomba poderá ser

LIGADA com a tecla (se a função de arranque automático estiver inibida, para a bomba ser ligada terá de premir a tecla e, em seguida, a tecla no primeiro arranque ou a seguir a uma falha da alimentação de energia) ou

DESLIGADA com a tecla 🔽.

Ambas as teclas se encontram na placa frontal da unidade Hydrovar.

• Mudança de pressão sem dispositivo de programação:

Para mudar a pressão sem um **dispositivo de programação externo** terá de executar as seguintes operações:

- 1. Ligue a bomba, premindo a tecla 🛆 na placa frontal da unidade Hydrovar.
- 2. Em seguida, prima simultaneamente as teclas 🛆 e 🔽 durante mais de 3 segundos.

3. O LED fica cor-de-laranja.

- 4. Pode então mudar a pressão com as teclas ▲ e ▼.
   A pressão assim regulada só pode ser verificada com um manómetro.
- 5. Se não se registar qualquer acção durante um período superior a 5 segundos, a unidade HYDROVAR retoma automaticamente a operação normal e a nova pressão requerida é guardada.

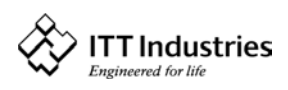

#### Indicações Possíveis do LED da Unidade HYDROVAR 8

| .) Verde fixo                              | ⇒ motor desligado<br>(unidade desligada através da desconexão externa com os<br>terminais X2/4; X2/5 ou com a tecla 🗹 na placa frontal da<br>unidade) |
|--------------------------------------------|----------------------------------------------------------------------------------------------------|
| .) Verde, a piscar<br>lentamente           | $\Rightarrow$ o inversor está activo, mas o motor desligou-se                                                                                         |
| .) Verde, a piscar<br>rapidamente          | $\Rightarrow$ o motor está a funcionar                                                                                                    |
| .) Cor-de-laranja, fixo                    | ⇒ a pressão necessária pode ser mudada sem o dispositivo<br>de programação, com as teclas                                                             |
| .) Cor-de-laranja, a<br>piscar lentamente  | ⇒ comando à distância ligado e inversor libertado, mas a<br>bomba não está a funcionar (por a pressão requerida ter<br>sido alcançada).               |
| .) Cor-de-laranja, a<br>piscar rapidamente | ⇒ dispositivo de programação externo ligado<br>e a bomba a funcionar.                                                                                 |
| .) Vermelho, fixo                          | $\Rightarrow$ erro (o tipo de erro é apresentado no visor do dispositivo de programação externo)                                                      |
| .) Vermelho, a piscar                      | ⇒ erro fatal (a unidade HYDROVAR tem de ser desligada da<br>alimentação de energia!)                                                                  |

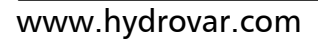

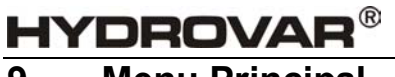

### 9 Menu Principal

#### Descrição geral do menu

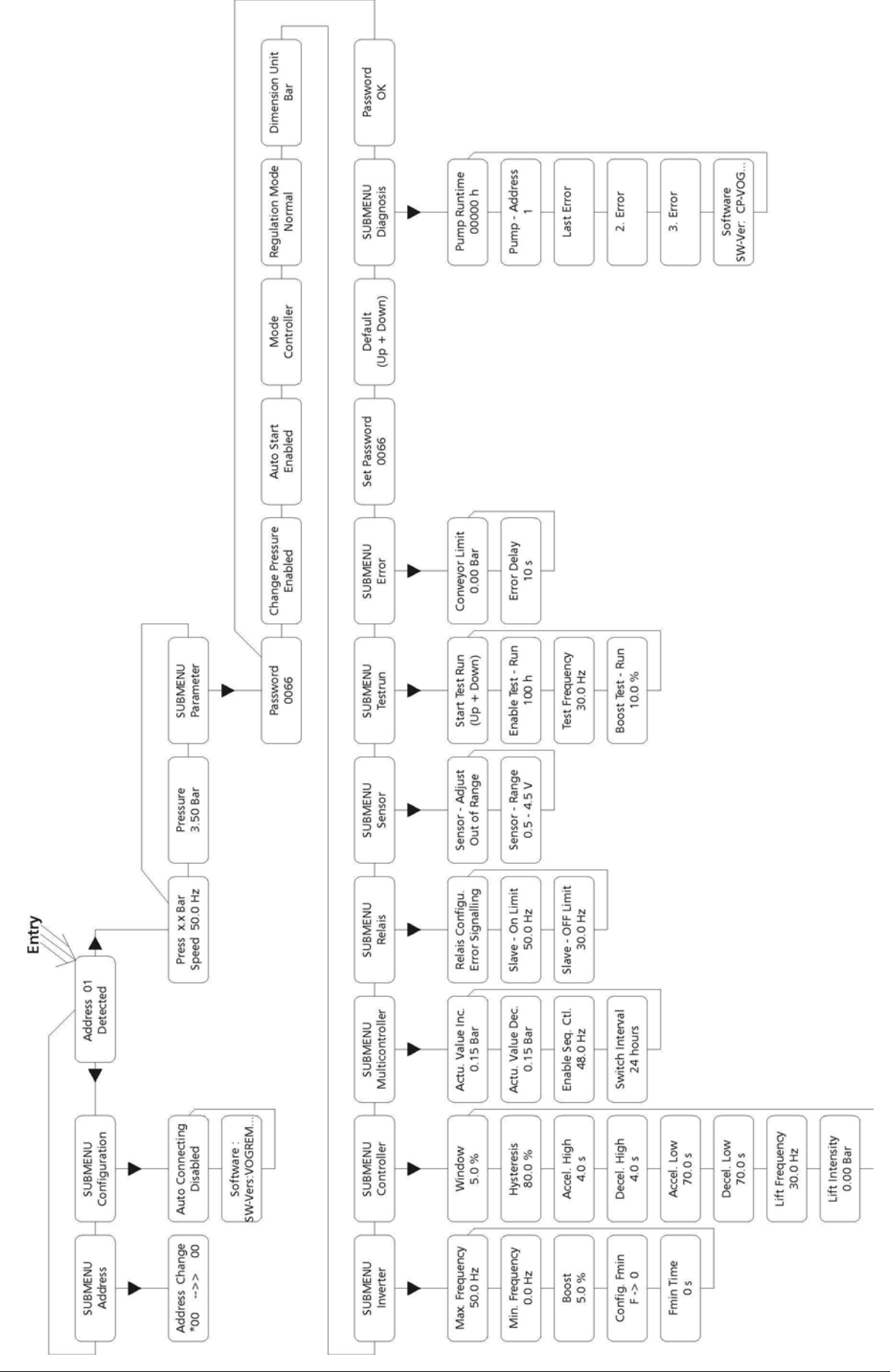

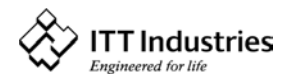

#### Instruções gerais para trabalhar com o dispositivo de programação externo:

Com as teclas  $\leftarrow$  e  $\rightarrow$  pode seleccionar os diferentes parâmetros no menu.

Para aceder a um submenu, prima a tecla  $\blacklozenge$ . Para sair do submenu, tem de premir uma das teclas  $\leftarrow$  ou  $\rightarrow$  durante mais de 3 segundos.

Pode alterar os parâmetros com as teclas  $\uparrow$  ou  $\Psi$ .

Cada alteração das definições é guardada sempre que sai de um parâmetro com uma das teclas  $\leftarrow$  ou  $\rightarrow$ .

Sempre que tiver alterado um parâmetro e, em seguida, tiver saído dele, a mensagem

| SAVE      |  |
|-----------|--|
| PARAMETER |  |

ser-lhe-á apresentada no visor de LCD durante cerca de 2 segundos.

### 10 Ligação do Dispositivo de Programação Externo à Unidade HYDROVAR

Depois de ter ligado a cabeça da unidade HYDROVAR à alimentação de energia e de ter procedido à ligação do dispositivo de programação externo, poderá ver duas mensagens diferentes:

1. Se a LIGAÇÃO AUTOMÁTICA estiver inibida (predefinição) é apresentada a seguinte mensagem:

| ADDRESS | 01 | Esta me  |
|---------|----|----------|
| LOST    |    | à Distân |

Esta mensagem é apresentada quando o Comando à Distância é ligado de novo.

A unidade Hydrovar está a proceder à procura de um endereço disponível. Se o endereço 01 estiver disponível, é apresentada a seguinte mensagem no visor:

| ADDRESS 01 |  |
|------------|--|
| DETECTED   |  |

É apresentado o endereço efectivo da bomba.

### Informação sobre o estado dos sistemas com multicontrolador activado:

- P1: Bomba principal
- P2: Bomba secundária
- P3: Bomba secundária
- P4: Bomba secundária
- P.: O número de seguimento não é útil

| Suspenso:         | bomba parada pelo transdutor de pressão          |
|-------------------|--------------------------------------------------|
| Em funcionamento: | bomba em funcionamento                           |
| Parada:           | bomba parada pela bomba principal                |
| Desactivada:      | bomba parada pela tecla de paragem ou pelo bloco |
| de tern           | ninais                                           |

Erro: bomba parada devido a um erro

✤ Bomba secundária parada

- ↑ Regulador da bomba secundária libertado.
  - A bomba secundária não trabalha.

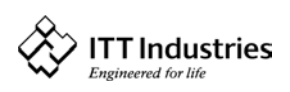

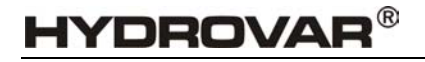

Se o endereço actual da bomba 01 não estiver disponível, a mensagem apresentada no visor mantém-se inalterada:

ADDRESS 01 LOST Pode então alterar o endereço com as teclas  $\uparrow$  e  $\checkmark$  e confirmar o endereço seleccionado com a tecla  $\rightarrow$ .

#### Prima a tecla → do controlador para aceder ao MENU DO INVERSOR

2. Se a LIGAÇÃO AUTOMÁTICA for permitida, é apresentada a seguinte mensagem:

Mensagem apresentada durante a ligação se a *LIGAÇÃO AUTOMÁTICA* for permitida.

A unidade Hydrovar está a proceder à procura do endereço introduzido ou seleccionado.

Em seguida é apresentado o menu inicial:

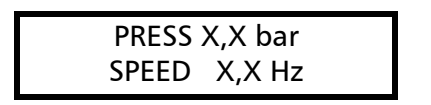

SCAN

CONNECTION

São apresentados o valor efectivo de entrada [bar] e a frequência efectiva de saída [Hz].

### 11 Aplicações Típicas

#### 11.1 Regulação da Pressão Constante de um Sistema de Bomba Única

Aquando da primeira colocação em funcionamento, as funções "Mudança de Pressão" e "Arranque Automático" da unidade de programação externa são permitidas. Uma vez estabelecida a ligação, o visor da unidade de programação apresenta a seguinte mensagem:

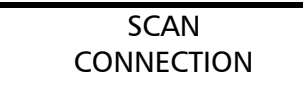

Esta mensagem é apresentada quando o dispositivo de programação externo é

configurado para a unidade Hydrovar e está a procurar um endereço de bomba válido. Passados poucos segundos volta automaticamente a ser apresentado o seguinte menu:

| PRESS | x,x bar |  |
|-------|---------|--|
| SPEED | x,x Hz  |  |

Esta janela mostra os valores da unidade Hydrovar (tendo sido previamente

regulada uma pressão requerida de 3,5 bar)

Prima a tecla 🗲 do controlador para ver a seguinte mensagem

| DDECCIIDE |
|-----------|
| FRESSORE  |
| vv v har  |
| λλ,λ υαι  |

Seleccione a pressão requerida com as teclas  $\bigstar$  e  $\blacklozenge$ .

Confirme a pressão seleccionada com a tecla  $\rightarrow$ . Será então brevemente apresentada a mensagem "A GUARDAR PARÂMETRO", indicando que o parâmetro está a ser guardado. Prima a tecla  $\rightarrow$  para confirmar o valor alterado.

Em seguida, prima a tecla 🗲 do controlador para voltar a ver a seguinte mensagem:

PRESS x,x bar SPEED x,x Hz

www.hydrovar.com

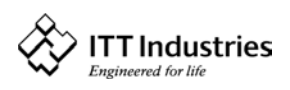

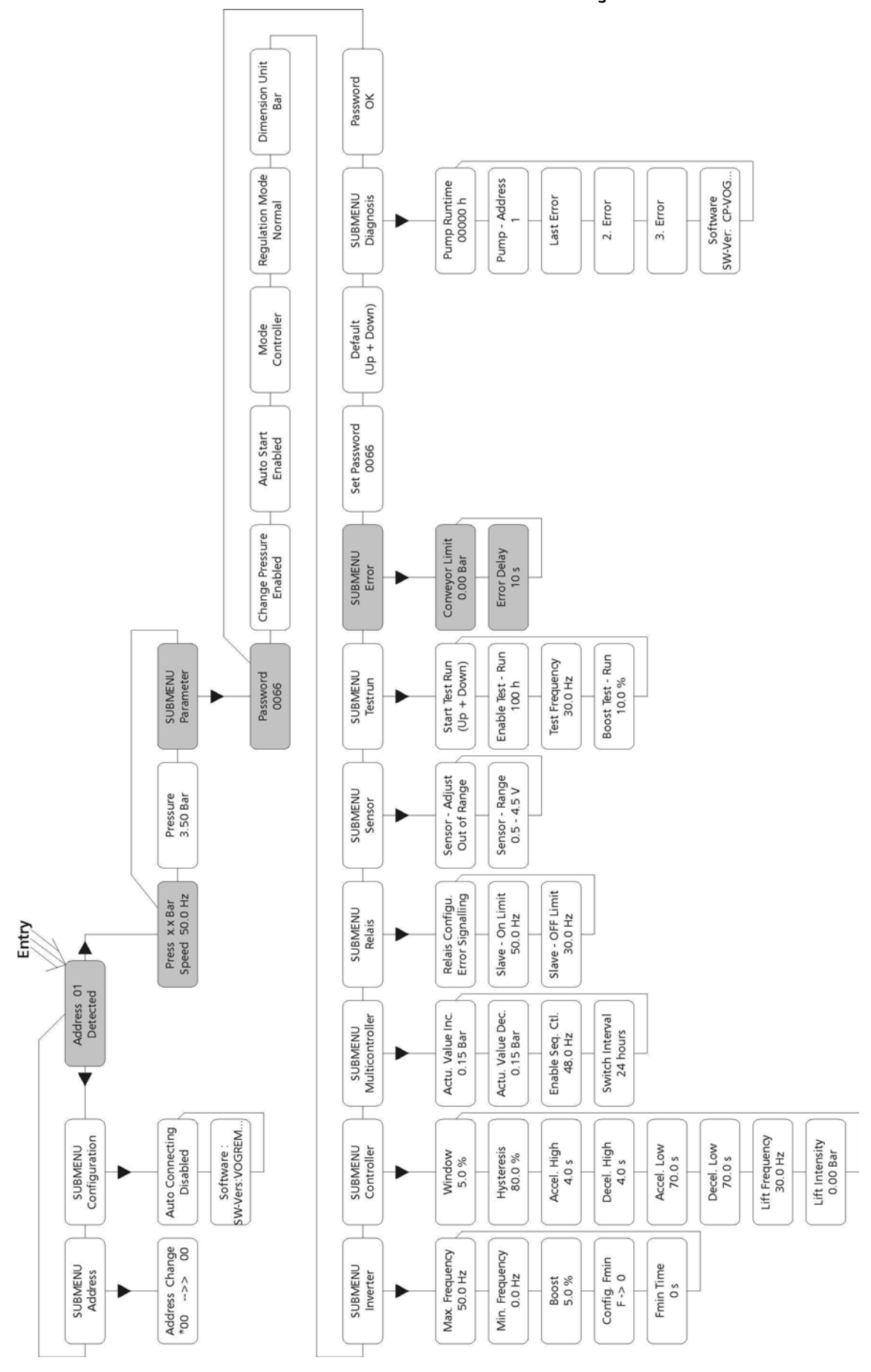

### 11.2 Sistema de Bomba Única - Protecção da Bomba

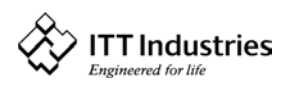

#### Nota:

Nível baixo ou ausência de aspiração depende da instalação de um pressostato na tubagem de aspiração ou de um interruptor de bóia num tangue. O referido dispositivo é ligado à unidade Hydrovar da forma anteriormente descrita no capítulo dedicado à Instalação Eléctrica.

A regulação do ponto limite para este interruptor deve corresponder à altura estática positiva (NPSH ) máxima requerida pela bomba.

### Regulação da protecção contra funcionamento a seco:

#### Aviso:

A protecção contra funcionamento a seco está disponível para sistemas de bomba única e para sistemas de bombas múltiplas com um tubo de aspiração comum. Nos sistemas de bombas múltiplas com tubos de aspiração separados é impossível evitar o funcionamento a seco através da medição da pressão do sistema, porguanto a pressão é produzida por uma outra bomba do sistema.

| A partir do menu inicial, | prima duas | vezes a te | ecla 🗲 até ver |
|---------------------------|------------|------------|----------------|
| o seguinte menu:          |            |            |                |

Prima em seguida a tecla  $\Psi$ ; no ecrã é apresentada a seguinte indicação:

#### Palavra-passe:

A protecção através de palavra-passe impede que pessoas que não tenham recebido a devida formação possam alterar inadvertidamente as regulações básicas.

Prima a tecla 🛧 até ver o número 0066.

Prima repetidamente a tecla  $\rightarrow$  até ver o seguinte menu:

Prima a tecla  $\Psi$  para aceder a este submenu e mudar para:

#### LIMITE DO TRANSPORTADOR

"0,0 bar" significa que o limite do transportador está inibido.

Tem de ser alcançado um valor regulado >0 até ao tempo de "RETARDAMENTO DE ERRO" programado.

Se este valor não for alcançado, será indicado o erro "ERRO DE CONTROLO DE TRANSPORTADOR" e a bomba deixa de funcionar.

Prima as teclas  $\uparrow$  e  $\checkmark$  para introduzir a pressão (bar) a que pretende que a bomba se desligue.

Normalmente é regulada uma pressão inferior em cerca de 1 bar à pressão nominal regulada.

Prima a tecla *>* para confirmar a alteração.

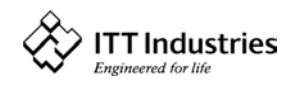

SUBMENU

ERROR

CONVEYOR LIMIT 0,0 bar

**CONVEYOR LIMIT** 

0 bar

PASSWORD 0066

**SUBMENU** PARAMETER

PASSWORD

0000

#### Manual de instruções

Será então brevemente apresentada a mensagem "A GUARDAR PARÂMETRO", indicando que o parâmetro está a ser guardado.

Prima a tecla → para mudar para:

#### RETARDAMENTO DO ERRO:

Ajustável entre 0 e 100 segundos.

Desconexão retardada em caso de nível baixo de água (terminal X2/6-X2/7) e também para o limite do transportador.

Prima as teclas  $\clubsuit$  e  $\blacklozenge$  para introduzir o tempo (segundos) durante o qual a bomba continuará a

funcionar em função do limite de transportador programado antes de deixar automaticamente de funcionar.

Confirme a introdução feita com a tecla →. Será então brevemente apresentada a mensagem "A GUARDAR PARÂMETRO", indicando que o parâmetro está a ser guardado.

Mantenha a tecla → premida durante 3 segundos; regressará ao menu:

Volte a manter a tecla  $\rightarrow$  premida durante 3 segundos para regressar ao menu inicial.

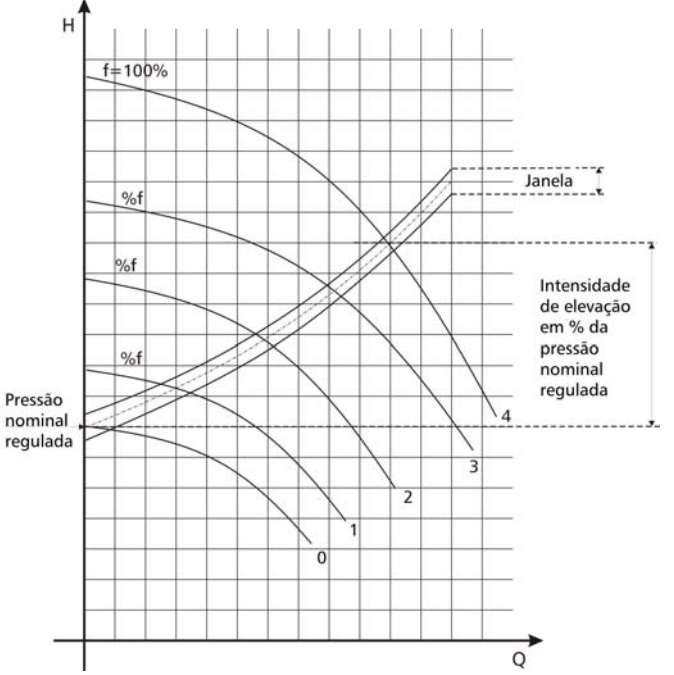

### 11.3 Sistema de Bomba Única - Compensação de Curva

A unidade Hydrovar pode compensar automaticamente perdas de cargo do sistema devido a um caudal maior. A maioria dos catálogos contém tabelas que indicam a quantidade de perda de cargo esperada em bombas de vários tamanhos perante caudais diferentes. Use estas tabelas para determinar a perda de cargo para o tamanho de tubo que está a utilizar perante o caudal máximo.

Este diagrama mostra uma curva típica de um sistema. O ponto de regulação do valor nominal da pressão do sistema regista-se quando a bomba é desligada e o aumento de pressão acompanha um aumento de caudal.

Calcule a pressão requerida para que não haja perda de carga perante o caudal máximo.

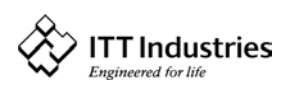

ERROR DELAY

10 s

**ERROR DELAY** 

10 s

SUBMENU ERROR

PRESSURE x,x bar SPEED xx Hz

HYDROVAR<sup>®</sup>

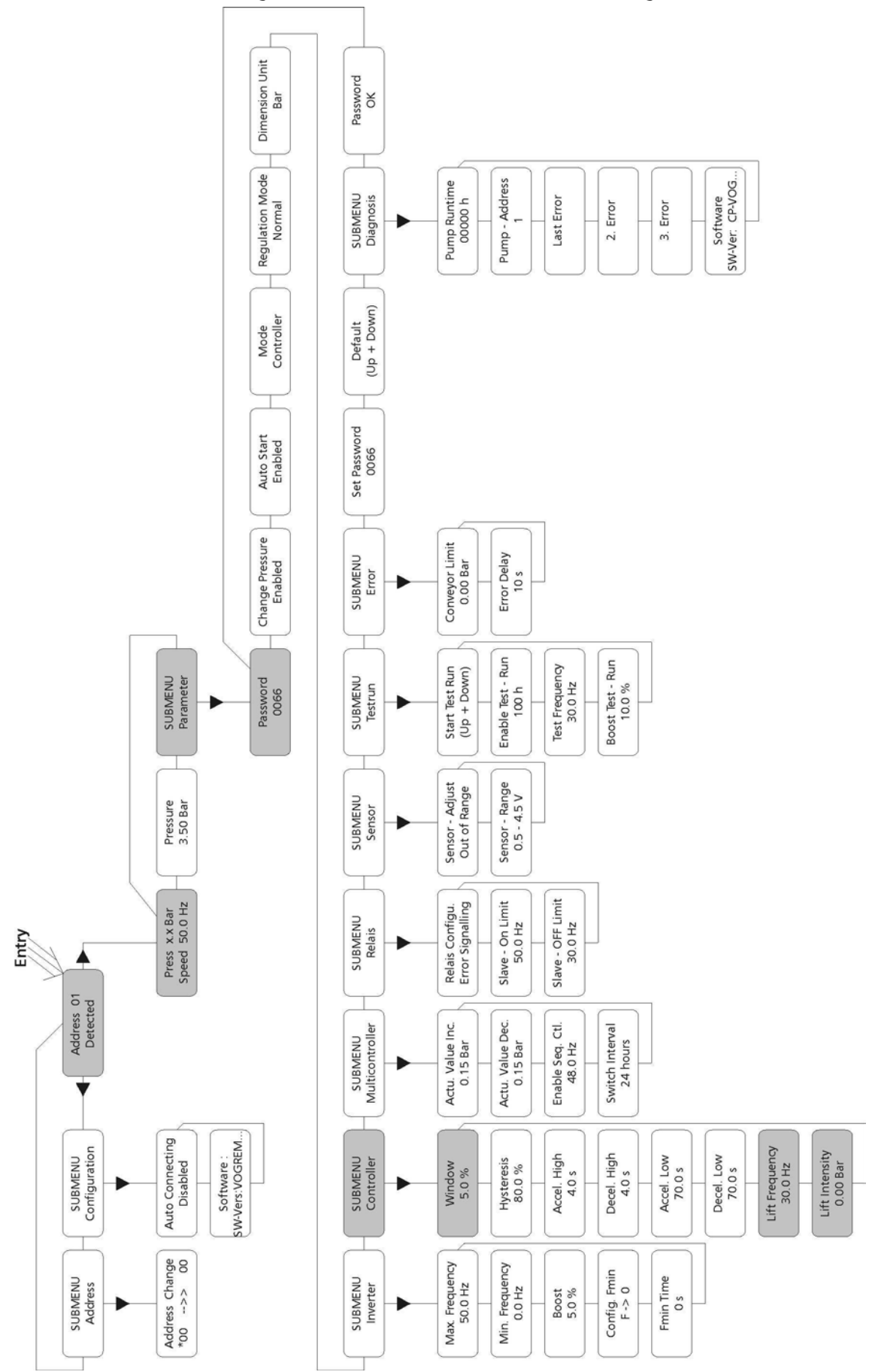

#### 11.4 Introdução de Valores de Compensação

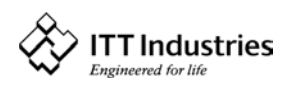

### Instruções:

No menu inicial prima duas vezes a tecla  $\rightarrow$  até aceder ao seguinte submenu:

Prima então a tecla  $\Psi$ ; é apresentado o seguinte menu:

#### Palavra-passe:

A protecção através de palavra-passe impede que pessoas que não tenham recebido a devida formação possam alterar inadvertidamente as regulações básicas.

Prima a tecla 🛧 até o número 0066 ser apresentado no ecrã.

Prima repetidamente a tecla  $\rightarrow$  até aceder ao seguinte submenu:

Prima a tecla  $\Psi$  para aceder ao submenu e mudar para:

Prima em seguida a tecla > até aceder ao parâmetro "FREQUÊNCIA DE ELEVAÇÃO"

#### FREQUÊNCIA DE ELEVAÇÃO:

Indica a frequência a que se deve iniciar o aumento da pressão regulada. Deve corresponder à velocidade à qual a bomba funciona à pressão regulada, com um caudal de saída de 0 m<sup>3</sup>/h. Num sistema de 50 Hz não se regista praticamente gualquer caudal abaixo de 30 Hz, num sistema de 60 Hz não se regista qualquer caudal abaixo de 40 Hz.

Prima as teclas  $\uparrow$  e  $\checkmark$  até ver a frequência pretendida.

Confirme a alteração com a tecla →. Será então brevemente apresentada a mensagem "A GUARDAR PARÂMETRO", indicando que o parâmetro está a ser guardado.

Prima então a tecla  $\rightarrow$  para mudar para o seguinte menu:

#### INTENSIDADE DE ELEVAÇÃO:

Indica quanto é que o valor requerido tem de ser continuamente aumentado até a velocidade máxima (volume máximo) ser alcançada.

Prima as teclas  $\bigstar$  e  $\checkmark$  até regular o valor pretendido.

Confirme a alteração com a tecla →. Será então brevemente apresentada a mensagem "A GUARDAR PARÂMETRO", indicando que o parâmetro está a ser guardado.

| Mantenha a tecla 🗲 | premida | durante 3 | segundos | para |
|--------------------|---------|-----------|----------|------|
| regressar ao menu: |         |           |          |      |

Volte a manter a tecla  $\rightarrow$  premida durante mais 3 segundos para regressar ao menu inicial.

HYDROVA

PARAMETER

SUBMENU

PASSWORD 0000

PASSWORD 0066

SUBMENU

CONTROLLER

WINDOW

5,0 %

LIFT FREQUENCY

30 Hz

LIFT INTENSITY 0,0 bar

**SUBMENU** CONTROLLER

LIFT INTENSITY 0,0 bar

PRESSURE x,x bar SPEED xx Hz

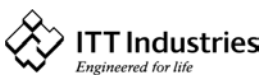

LIFT FREQUENCY 30 Hz

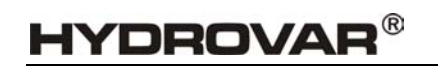

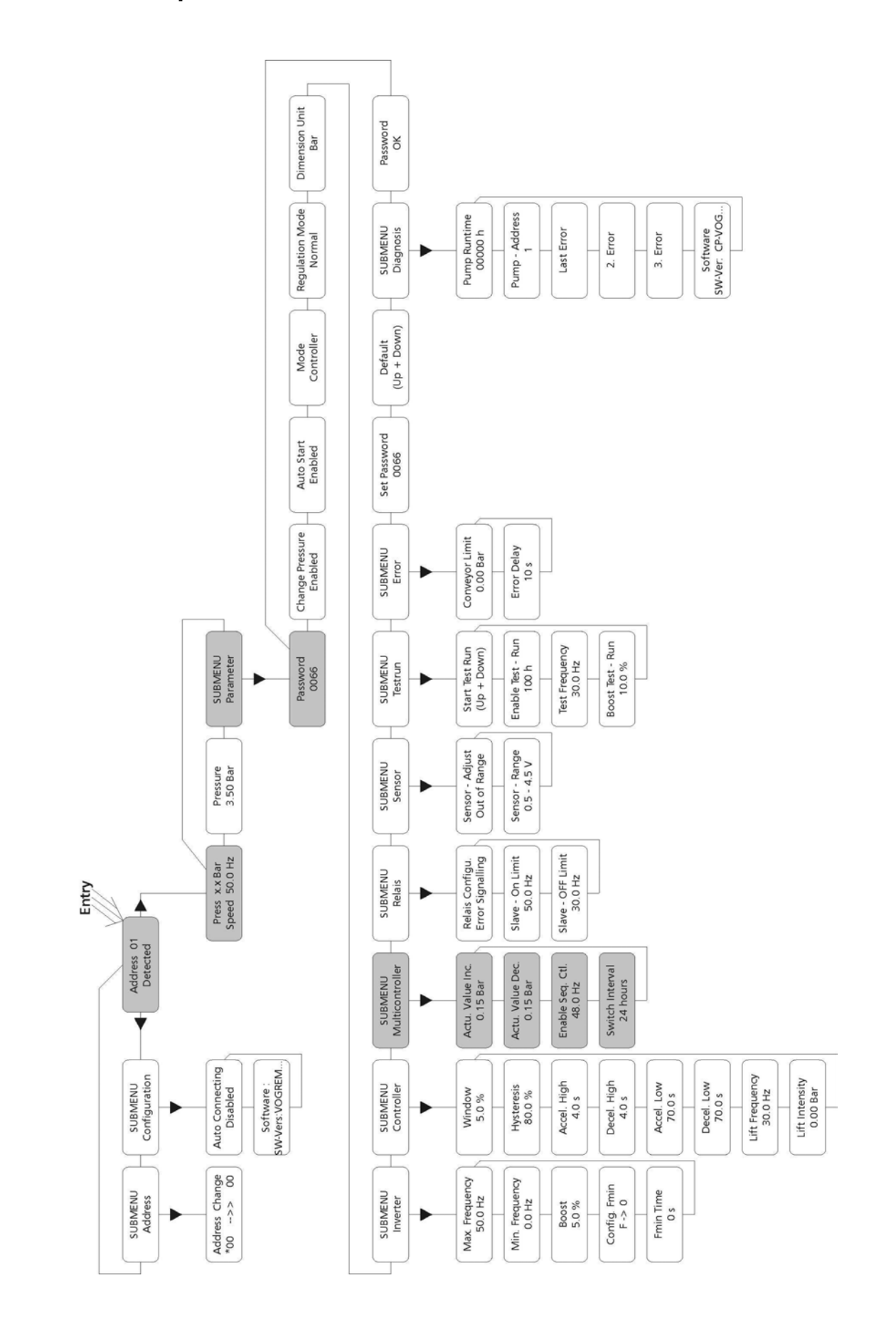

11.5 Pressão Constante e Compensação de Sistemas de Bombas Múltiplas

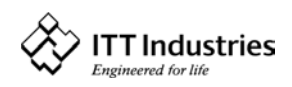

Sempre que duas, três ou quatro bombas de velocidade controlada pela unidade Hydrovar estejam unidas umas às outras através do interface RS485, num sistema, aquelas podem ser programadas para trabalhar em conjunto, para manter a pressão do sistema até ao caudal máximo de todas as bombas combinadas.

Quando a primeira bomba atinge a sua velocidade e o seu caudal máximos, a segunda bomba liga-se automaticamente (e assim sucessivamente). Por outro lado, a sequência da bomba que irá entrar em funcionamento em primeiro lugar (bomba principal) pode ser variada automaticamente, com vista a reduzir o desgaste prematuro de qualquer bomba do sistema.

### Instruções:

#### !! Consulte o capítulo 11.1 ("Regulação da Pressão Constante de um Sistema de Bomba Única").

Siga estas instruções para regular a pressão requerida e, em seguida, execute as operações que se seguem.

No menu inicial, prima duas vezes a tecla  $\rightarrow$ , até aceder ao seguinte submenu:

Prima então a tecla  $\Psi$ ; é apresentada a seguinte indicação:

#### <u> Palavra-passe:</u>

A protecção através de palavra-passe impede que pessoas que não tenham recebido a devida formação possam alterar inadvertidamente as regulações básicas.

Prima a tecla 🛧 até ver o número 0066.

Prima repetidamente a tecla  $\rightarrow$  até aceder ao seguinte submenu:

Prima a tecla  $\Psi$  para aceder ao submenu e mudar para:

#### AUMENTO DA PRESSÃO EFECTIVA (= valor de elevação):

Este valor, juntamente com o valor de redução (REDUÇÃO DO VALOR EFECTIVO), determina o aumento que o valor requerido tem de sofrer após o arranque das seguintes bombas (vide o exemplo apresentado na página seguinte).

Regra geral é admitida uma ligeira quebra da pressão na primeira bomba antes de a segunda bomba entrar em funcionamento. São assim admitidas breves flutuações do

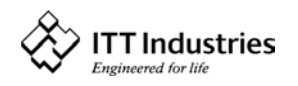

PASSWORD 0066

SUBMENU

PARAMETER

PASSWORD 0000

SUBMENU MULTICONTROLLER

ACTUAL VALUE INCREASE 0,15 bar

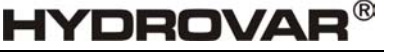

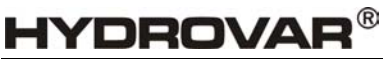

sistema sem alternância cíclica de bombas. No entanto, a partir do momento em que a bomba seguinte arranca, pretende-se que o sistema retome a sua pressão nominal regulada.

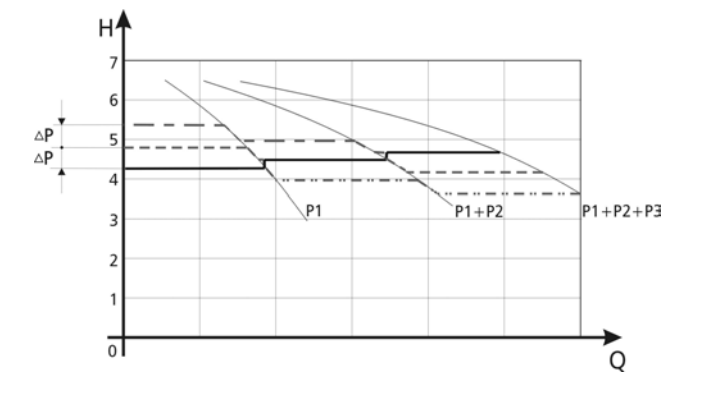

Por exemplo, se for admitida uma quebra da pressão de 0,35 bar antes da bomba seguinte entrar em funcionamento, e a pressão aumentada necessária para compensar perdas do sistema corresponder a 0,2 bar, o valor a introduzir seria 0,35 + 0,20 = 0,55 bar (= valor calculado para o parâmetro AUMENTO DO VALOR EFECTIVO) tanto para compensar a quebra da pressão do sistema como para satisfazer os requisitos de compensação.

#### Exemplo:

- 1) A bomba 1 atinge a velocidade que activa a função PERMITIR CONTROLO SEQ.
- 2) A pressão sofre uma redução e atinge o valor de arranque da segunda bomba (= VALOR REQUERIDO REDUÇÃO DO VALOR EFECTIVO).
- 3) A bomba 2 é automaticamente ligada.
- 4) Depois da entrada em funcionamento da 2.ª bomba, o valor requerido volta a ser calculado da seguinte forma:

<u>Novo valor requerido</u> = VALOR REQUERIDO – REDUÇÃO DO VALOR EFECTIVO + AUMENTO DO VALOR EFECTIVO

#### <u>Regra geral:</u>

k ... Número de bombas activas

 $P = P_{set} + (k-1)^{*}$ [valor de elevação – valor de redução]

- Valor de elevação = Valor de redução ⇒ Pressão constante quando a bomba é ligada
- Valor de elevação > Valor de redução ⇒ Pressão aumenta quando a bomba secundária se liga
- Valor de elevação < Valor de redução ⇒ Pressão cai quando a bomba secundária se liga

#### Nota:

Este valor é cumulativo. A pressão total do sistema sofre um aumento adicional de 0,2 bar com a ligação de cada bomba adicional. Se, por exemplo, a pressão inicial do sistema corresponder a 3,5 bar, a ligação da bomba dois irá dar origem a uma pressão de 3,7 bar, a ligação da bomba três irá dar origem a uma pressão de 3,9 bar e a ligação da bomba quatro irá dar origem a uma pressão de 4,1 bar no sistema.

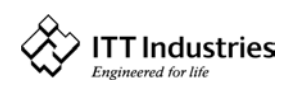

#### **REDUÇÃO DA PRESSÃO EFECTIVA (= Valor de redução):**

Introduza o valor pretendido premindo as teclas 🛧 e 🗸.

Este valor determina a redução de pressão que é admitida antes da bomba seguinte entrar em funcionamento. (vide os exemplos da página anterior)

Introduza o valor pretendido com as teclas  $\uparrow$  e  $\checkmark$ .

Confirme a alteração com a tecla  $\rightarrow$ .

Confirme a alteração com a tecla →.

que o parâmetro está a ser guardado.

Prima a tecla **→** para mudar para:

Será então brevemente apresentada a mensagem "A GUARDAR PARÂMETRO", indicando que o parâmetro está a ser guardado.

Prima a tecla **→** para mudar para:

#### PERMITIR CONTROLO DE SEQUÊNCIA:

A bomba seguinte só entra em funcionamento guando o valor de arrangue é alcançado e a bomba principal atinge a frequência de libertação programada. (Ajustável de 0,0 Hz a 70 Hz). Normalmente, esta frequência de arrangue é regulada para um valor inferior em 1 a 2 Hz à FREQUÊNCIA MÁXIMA.

Se não pretender desencadear a entrada em funcionamento de uma bomba seguinte, este valor terá de ser regulado para um valor superior à FREQUÊNCIA MÁXIMA. (vide o exemplo da página anterior)

Introduza o valor requerido com as teclas  $\uparrow$  e  $\Psi$ .

Confirme a alteração com a tecla  $\rightarrow$ .

Será então brevemente apresentada a mensagem "A GUARDAR PARÂMETRO", indicando que o parâmetro está a ser guardado.

Prima a tecla  $\rightarrow$  para mudar para:

#### INTERVALO DE COMUTAÇÃO

Este intervalo de tempo determina o momento em que se dá a mudança da bomba principal, a fim de que todas as bombas do sistema trabalhem durante o mesmo período de tempo. Ajustável de 0 a 250 horas.

Prima as teclas  $\uparrow$  e  $\checkmark$  para introduzir o valor requerido.

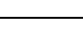

#### ACTUAL VALUE INCREASE 0,15 bar

ACTUAL VALUE DECREASE 0,15 bar

ENABLE SEQ. CONTROL 48 Hz

ENABLE SEQ. CONTROL 49 Hz

> SWITCH INTERVAL 24 HOURS

SWITCH INTERVAL 24 HOURS

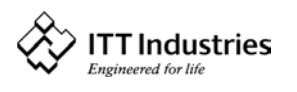

HYDROVAR®

Será então brevemente apresentada a mensagem "A GUARDAR PARÂMETRO", indicando

ACTUAL VALUE DECREASE

0,15 bar

Confirme com o valor introduzido a tecla  $\rightarrow$ .

Será então brevemente apresentada a mensagem "A GUARDAR PARÂMETRO", indicando que o parâmetro está a ser guardado.

Utilize as definições deste submenu (valor de elevação, valor de redução, permitir controlo de sequência e intervalo de comutação) para cada bomba do sistema Hydrovar.

Mantenha a tecla → premida durante 3 segundos para regressar ao seguinte submenu:

Volte a manter a tecla  $\rightarrow$  premida durante outros 3 segundos para regressar ao menu inicial:

Se estiver a definir os endereços de um sistema de bombas múltiplas pela primeira vez, ligue só a unidade Hydrovar cujo endereço pretende definir à alimentação de energia, caso contrário todas as unidades Hydrovar do sistema, ligadas entre si através da interface RS485, também irão mudar os respectivos endereços.

Na secção que se segue, irá **atribuir um número de endereço à bomba**. Geralmente é atribuído o número 1 à primeira bomba programada, o número 2 à segunda, etc. Esta operação tem por objectivo auxiliar a unidade Hydrovar a sequenciar o arranque e a paragem das bombas do sistema, incluindo a selecção da bomba principal e das bombas secundárias.

No menu inicial, mantenha a tecla → premida durante mais de 3 segundos para aceder ao menu em que o endereço é apresentado: ou

se não existir nenhum endereço activo, é apresentada a seguinte mensagem:

Prima duas vezes a tecla 🗲 para mudar para o seguinte submenu:

Prima a tecla  $oldsymbol{\Psi}$  para aceder ao submenu e mudar para:

Este parâmetro permite definir endereços de 01 a 04 e ainda o endereço 00. Para mudar um endereço não é necessário desligar a ligação através da interface com outras unidades HYDROVAR.

Do lado esquerdo é apresentado o endereço da unidade HYDROVAR actualmente em causa (seleccione o endereço com as teclas  $\uparrow$  ou  $\checkmark$ ). Do lado direito pode então atribuir um endereço novo à unidade HYDROVAR em causa, agindo mais uma vez sobre as teclas  $\uparrow$  e  $\checkmark$ . O endereço a ser atribuído não pode corresponder a um endereço já utilizado por uma das bombas do grupo de bombas do sistema!

Para alternar entre os lados esquerdo e direito basta premir as teclas  $\leftarrow$  ou  $\rightarrow$ . O asterisco assinala o lado activo em cada momento.

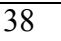

ITT Industries

ADDRESS 01 DETECTED

> ADDRESS 01 L O S T

SUBMENU ADDRESS

ADDRESS CHANGE 00 --> 00 \*

PRESSURE x,x bar SPEED xx Hz

SUBMENU

CONTROLLER

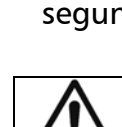

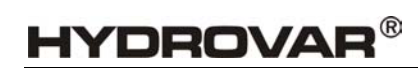

#### Manual de instruções

Prima simultaneamente as duas teclas ( $\leftarrow$  e  $\rightarrow$ ) durante 2 segundos para guardar o endereço introduzido. Se a mudança de endereço tiver sido bem sucedida, verá o mesmo endereço de ambos os lados.

#### Exemplo:

Suponhamos que pretende alterar o endereço de uma unidade Hydrovar de 01 para 04:

| Prima a tecla 🗲 para mudar para o lado esquerdo *:                                   | ADDRESS CHANGE<br>00*> 00 |
|--------------------------------------------------------------------------------------|---------------------------|
| Prima a tecla 🗲 para mudar o * para o lado esquerdo.                                 | ADDRESS CHANGE<br>00*> 00 |
| Seleccione o endereço da unidade Hydrovar que pretende<br>mudar com as teclas ↑ e ↓. | ADDRESS CHANGE<br>01*> 00 |
| Prima a tecla 🗲 para mudar o * para o lado direito.                                  | ADDRESS CHANGE<br>01> 00* |

Seleccione o endereço que pretende atribuir a esta unidade Hydrovar com as teclas  $\uparrow$  e  $\blacklozenge$ .

Prima simultaneamente as teclas ( $\leftarrow e \rightarrow$ ) durante 2 segundos para confirmar e guardar o novo endereço seleccionado. Se a mudança de endereço tiver sido bem sucedida, verá o mesmo endereço de ambos os lados.

Tem de definir o endereço para cada uma das bombas do sistema.

Mantenha a tecla  $\rightarrow$  premida durante 3 segundos para regressar ao seguinte submenu:

Volte a manter a tecla  $\rightarrow$  premida durante 3 segundos para regressar ao menu inicial:

#### 12 Regulações no Menu do Inversor

Menu inicial PRESS X,X bar SPEED X,X Hz

Prima a tecla *→* do controlador para mudar para:

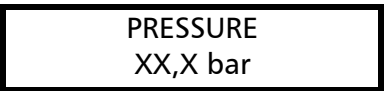

Neste menu pode regular a pressão requerida com as teclas  $\uparrow$  e  $\checkmark$ .

São apresentados o valor efectivo de entrada

[bar] e a frequência efectiva de saída [Hz].

ADDRESS CHANGE 04 --> 04\*

ADDRESS CHANGE

01 --> 04\*

**HYDROVAR<sup>®</sup>** 

SUBMENU ADDRESS

PRESSURE x,x bar SPEED xx Hz

www.hydrovar.com

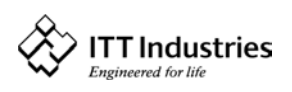

### **HYDROVAR**<sup>®</sup>

Prima a tecla *→* do controlador para mudar para:

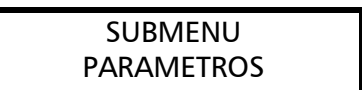

Prima a tecla ↓ para aceder ao submenu "Parâmetros".

Prima a tecla *→* do controlador para mudar para o menu inicial:

#### 13 Regulações no Submenu "Parâmetros"

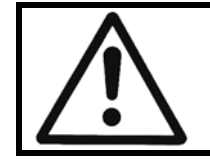

Aviso: Leia estas instruções cuidadosamente antes de aceder ao submenu, a fim de evitar a introdução de regulações incorrectas passíveis de provocar avarias.

Depois de aceder ao SUBMENU PARÂMETROS, a indicação patente no visor

... muda para

PASSWORD 0000

Prima as teclas  $\clubsuit$  e  $\blacklozenge$  para definir a palavra-passe 0066.

PASSWORD 0066

Nota: Tem de introduzir a palavra-passe de cada vez que introduzir dados.

Prima a tecla → para confirmar a introdução feita; é apresentado o primeiro parâmetro do submenu.

| CHANGE PRESSURE |
|-----------------|
| ENABLED         |

#### 13.1 Mudança de Pressão

CHANGE PRESSURE ENABLED

Pode optar por uma das seguintes opções: ↑ (Permitida) ou ↓ (Inibida).

Se for permitido mudar a pressão, pode mudar a pressão requerida na cabeça da unidade Hydrovar com as funções *reduzir* e *aumentar* sem necessidade de um dispositivo de programação externo.

#### Prima a tecla 🗲 do controlador para mudar para:

#### 13.2 Arranque Automático

AUTO START

ENABLED

Pode optar entre **↓** Inibido e **↑** Permitido.

Se a opção de arranque automático for **Permitida**, a bomba volta a arrancar automaticamente a seguir a uma interrupção da alimentação de energia (falha da alimentação de energia).

Se a opção de arranque automático estiver **Inibida**, a bomba tem de ser arrancada manualmente a seguir a uma falha da alimentação de energia com as teclas **v** e **A**.

#### Prima a tecla 🗲 do controlador para mudar para:

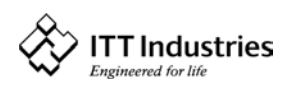

#### 13.3 Modo

| MODE       | As teclas $ullet$ e $ullet$ permitem-lhe seleccionar entre:         |
|------------|---------------------------------------------------------------------|
| CONTROLLER | <b>Multicontrolador</b> $\Rightarrow$ controlo de sequência para um |

máximo de 4 bombas **Controlador**  $\Rightarrow$  controlo da pressão de uma bomba única. Se só estiver uma bomba HYDROVAR em operação, seleccione a opção **Controlador**. Se estiverem duas ou mais bombas HYDROVAR a trabalhar em conjunto, ligadas através do interface RS485, seleccione a opção **Multicontrolador**.

Actuador  $\Rightarrow$  regulação externa da frequência. A aplicação Actuador só é utilizada se o sistema estiver equipado com um controlador externo e a unidade HYDROVAR funcionar como um conversor de frequência padrão (sinal de frequência externo 0,5 - 4,5V CC para os terminais X2/1 e X2/2).

#### Prima a tecla *→* do controlador para mudar para:

#### 13.4 Resposta de Controlo

| REGULATION MODE |  |
|-----------------|--|
| NORMAL          |  |
|                 |  |

**Normal:** A velocidade aumenta com sinal de redução do valor efectivo, (p.ex.: Controlo da pressão de saída constante).**Inverso:** A velocidade reduz-se com sinal de redução do valor efectivo, (p.ex.: Controlo de pressão de aspiração constante ou de nível constante a montante da bomba).

Prima a tecla *→* do controlador para mudar para:

#### 13.4.1 Unidade de medida

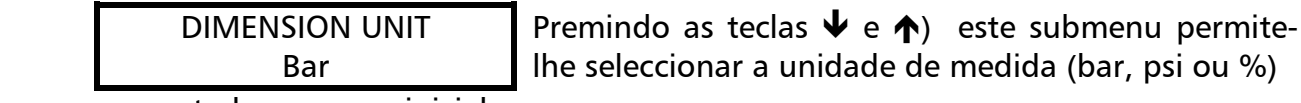

a ser apresentada no menu inicial.

#### Prima a tecla *→* do controlador para mudar para:

#### 13.5 Submenu Inversor

| SUBMENU  |
|----------|
| INVERTER |

Prima a tecla  $\checkmark$  mais de 3 segundos para aceder a este menu e prima a tecla  $\rightarrow$  mais de 3 segundos para sair deste submenu.

Prima a tecla 🗲 do controlador para mudar para:

#### 13.5.1 Frequência máxima

| MAX. FREQUENCY |
|----------------|
| 50,0 Hz        |

Possibilidade de regulação entre uma frequência mínima de 40 e uma frequência máxima de 70 Hz.

Atenção: regulações superiores a 50 Hz poderão provocar uma sobrecarga do motor.

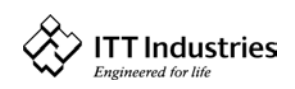

Regulações superiores em 10 % à frequência nominal provocam um aumento de 33 % do consumo de energia.

Prima a tecla → do controlador para mudar para:

#### 13.5.2 Frequência mínima

MIN: FREQUENCY Este submenu permite-lhe regular a frequência 0,0 Hz mínima.

**Atenção**: Se no parâmetro CONFIG FMIN a frequência mínima estiver regulada para F>Fmin, a bomba não pára no modo normal, continuando a trabalhar com a frequência mínima regulada.

**!!** Possibilidade de sobreaquecimento da bomba **!!** 

Prima a tecla 🗲 do controlador para mudar para:

#### 13.5.3 Aumento

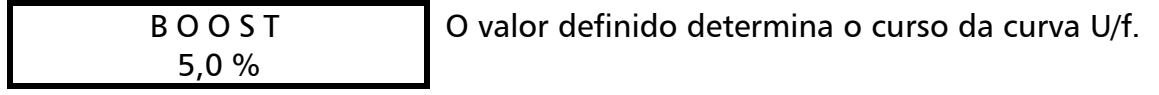

Regulação da tensão de arranque do motor em % da tensão nominal.

São admitidas regulações de 0 a 25% da tensão de saída máxima. No entanto, há que ter cuidado para que as regulações sejam mantidas o mais baixas possível para evitar um sobreaquecimento do motor.

Prima a tecla 🗲 do controlador para mudar para:

### 13.5.4 Operação da frequência mínima

| CONFIG. Fmin         | Se tiver seleccionado a opção "F->0", a frequência |
|----------------------|----------------------------------------------------|
| $F \Rightarrow Fmin$ | baixa para a frequência mínima seleccionada.       |

O inversor funcionará durante o período de tempo seleccionado, após o que a unidade Hydrovar se desliga automaticamente.

Se a opção "F->F<sub>min</sub>" tiver sido seleccionada, a bomba não pode ser operada abaixo da frequência mínima regulada. Nos modos controlador, actuador e multicontrolador a bomba nunca funcionará abaixo da frequência mínima regulada (a bomba só pára através dos terminais ligar/desligar ou em caso de falha).

Prima a tecla 🗲 do controlador para mudar para:

### 13.5.5 Tempo de retardamento para Fmin

| Fmin TIME |  |
|-----------|--|
| 0 s       |  |

Depois de funcionar à frequência mínima durante o tempo definido, a bomba pára, se o parâmetro

CONFIG Fmin tiver sido regulado para F  $\Rightarrow$  0. Este valor pode ser ajustado entre 0 e 100 segundos.

#### Prima a tecla → mais de 3 segundos para sair do submenu.

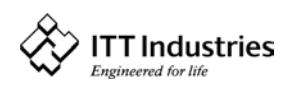

### 13.6 Submenu Controlador

| SUBMENU    |  |
|------------|--|
| CONTROLLER |  |

Prima a tecla  $\blacklozenge$  mais de 3 segundos para aceder a este menu e prima a tecla  $\rightarrow$  mais de 3 segundos para

sair deste submenu.

#### 13.6.1 Janela - %

| WINDOW | Este valor indica a variação máxima da pressão de |
|--------|---------------------------------------------------|
| 5 %    | saída (vide Janela de rampa).                     |
|        |                                                   |

Regulação possível: entre 0 % e 100 % da pressão requerida.

#### Prima a tecla 🗲 do controlador para mudar para:

#### 13.6.2 Histerese de rampa

| HYSTERESIS |  |
|------------|--|
| 80 %       |  |
|            |  |

Nível em que a rampa rápida muda para a rampa lenta dentro da janela.

Regulação possível entre 0 % e 100 % da janela.

#### Prima a tecla *→* do controlador para mudar para:

#### 13.6.3 Tempo de aceleração rápida

A regulação do tempo na rampa 1, 2, 3 ou 4 irá influenciar o controlo da bomba e, numa operação normal, NÃO DEVE SER ALTERADA. Regulação possível de cada rampa de 0,05 a 1000 segundos.

| Accel. Hig | iΗ |
|------------|----|
| 4 sec      |    |

Um tempo de entrada em funcionamento

excessivamente rápido pode sobrecarregar o

inversor. Um tempo de entrada em funcionamento excessivamente lento pode provocar uma redução da pressão de saída.

#### Prima a tecla 🗲 do controlador para mudar para:

#### 13.6.4 Tempo de desaceleração rápido

DECEL.HIGH Um tempo de paragem da bomba excessivamente 4 sec rápido tem tendência para provocar oscilações ou

flutuações, podendo ainda dar origem a um erro (SOBREVOLTAGEM) durante a operação da bomba. Um tempo de paragem da bomba excessivamente lento pode provocar um aumento excessivo da pressão.

#### Prima a tecla 🗲 do controlador para mudar para:

### 13.6.5 Tempo de aceleração lento

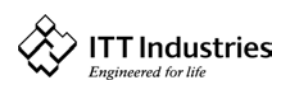

HYDROVAR®

| ACCEL. LOW |  |
|------------|--|
| 70 sec     |  |
|            |  |
|            |  |

Manual de instruções

Um tempo de entrada em funcionamento demasiado lento durante uma variação do consumo pode provocar uma queda da pressão de saída. Um tempo de entrada em funcionamento demasiado rápido pode provocar oscilações excessivas e/ou sobrecarga do inversor.

Prima a tecla 🗲 do controlador para mudar para:

### 13.6.6 Tempo de desaceleração lento

| DECEL. LOW | Um t  |
|------------|-------|
| 70 sec     | provo |
|            |       |

Um tempo de desaceleração demasiado rápido provoca oscilações. Um tempo de desaceleração demasiado lento retarda demasiado o desligamento e pode provocar uma pressão excessiva.

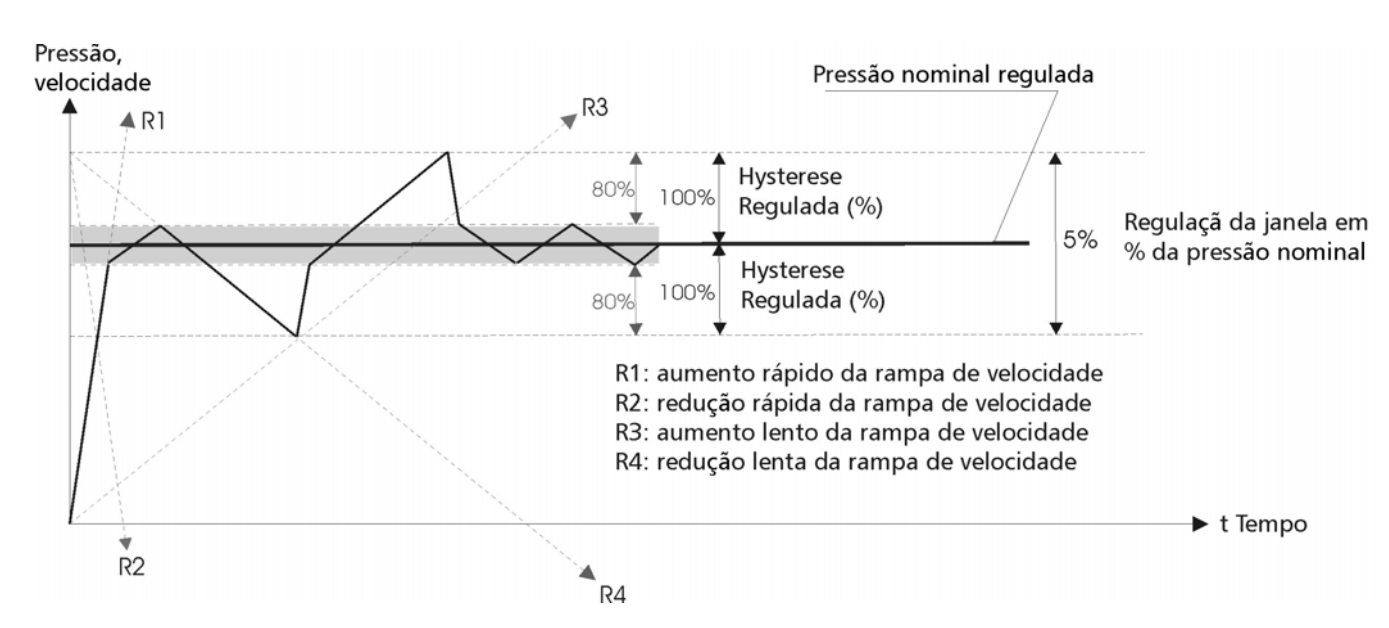

### Janela de Rampa

Prima a tecla 🗲 do controlador para mudar para:

### 13.6.7 Frequência de compensação

Controlo de acordo com uma curva do sistema (aumento da pressão regulada em função do caudal ou da velocidade).

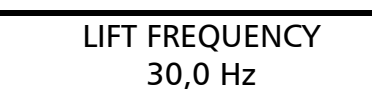

Ajustável entre 6 Hz e a FREQUÊNCIA MÁXIMA regulada. Esta regulação define a que frequência

a pressão regulada deve ser aumentada. Trata-se da velocidade a que a bomba trabalha à pressão regulada e perante um caudal 0.

#### Prima a tecla 🗲 do controlador para mudar para:

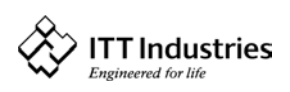

Ajustável de 0 a 100 % da amplitude do transmissor de pressão utilizado.

**HYDROVAR**<sup>®</sup>

Este valor indica o aumento constante que o valor requerido tem de registar até a velocidade máxima (volume máximo) ser alcançada.

### Figura: Intensidade de elevação

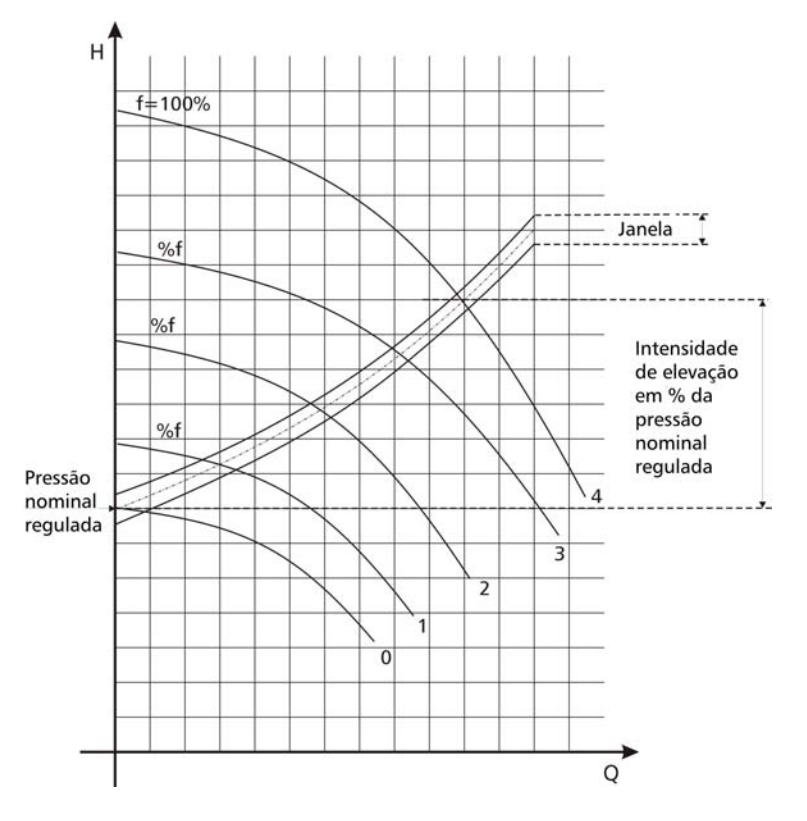

Prima a tecla **→** mais de 3 segundos para sair do submenu.

### 13.7 Submenu Multicontrolador

| SUBMENU         |
|-----------------|
| MULTICONTROLLER |

Prima a tecla  $\Psi$  mais de 3 segundos para aceder a este menu e prima a tecla  $\rightarrow$  mais de 3 segundos para

sair deste submenu.

### 13.7.1 Valor de elevação

| ACTU. VALUE INC. | Ajustável entre 0 e 2,5 bar.               |
|------------------|--------------------------------------------|
| 0,15 BAR         | Este valor, associado ao valor de redução, |

determina o aumento do valor requerido após o arranque das bombas seguintes.

#### Prima a tecla 🗲 do controlador para mudar para:

### 13.7.2 Valor de redução

Para escalonar o valor requerido para de 1 a 4 bombas.

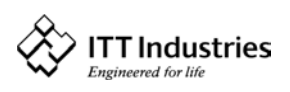

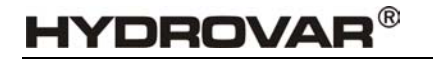

ACTU. VALUE DEC.

0,15 bar

Ajustável entre 0 e 2,5 bar.

Este valor determina o valor de arranque da 2.ª

bomba e das bombas seguintes. (Valor de arranque = VALOR REQUERIDO – RED. VALOR EFECTIVO)

#### <u>Exemplo:</u>

- 1) A bomba 1 atinge f<sub>max</sub> (velocidade máxima).
- 2) A pressão sofre uma redução e atinge o valor de arranque da 2.ª bomba (= VALOR REQUERIDO – RED. VALOR EFECTIVO).
- 3) A bomba 2 é automaticamente ligada.
- 4) Após o arranque da 2.ª bomba, o valor requerido volta a ser calculado da seguinte forma:

*Valor requerido novo* = VALOR REQUERIDO – RED. VALOR EFECTIVO + AUM. VALOR EFECTIVO

#### Geralmente:

- k ... Número de bombas activas
- $P = P_{set} + (k-1)^{*}$ [valor de elevação valor de redução]
  - Valor de elevação = Valor de redução ⇒ Pressão constante quando as bombas se ligam
  - Valor de elevação > Valor de redução ⇒ Aumento da pressão quando a bomba seguinte se liga
  - Valor de elevação < Valor de redução ⇒ Queda da pressão quando a bomba seguinte se liga

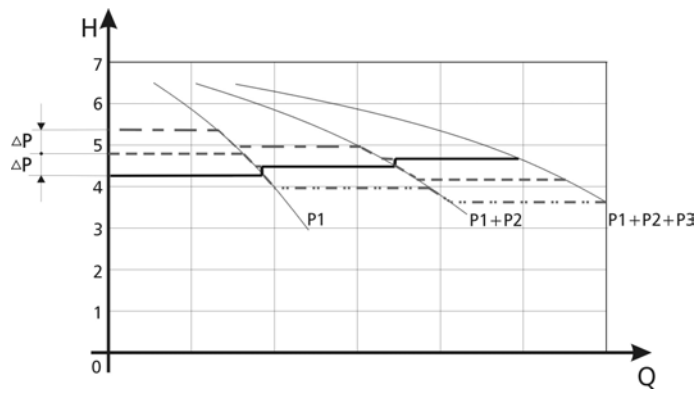

Prima a tecla *→* do controlador para mudar para:

### 13.7.3 Libertação –bomba seguinte

ENABLED SEQ. CTL. 48,0 Hz A bomba seguinte só começa a funcionar quando o valor de arranque é alcançado <u>e</u> a

bomba principal tiver alcançado a frequência de libertação programada. (Ajustável de 0,0 Hz a 70 Hz). Se não quiser desencadear o arranque de uma bomba seguinte, tem de regular este valor para um valor superior à FREQUÊNCIA MÁXIMA.

#### Prima a tecla 🗲 do controlador para mudar para:

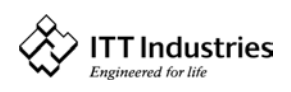

### 13.7.4 Intervalo de comutação

| SWITCH INTERVAL | Para alternar entre a bomba principal e a bomba |
|-----------------|-------------------------------------------------|
| 24 HOURS        | secundária, para que todas as bombas            |

trabalhem um mesmo número de horas. Ajustável entre 0 e 250 horas.

Prima a tecla  $\rightarrow$  mais de 3 segundos para sair do submenu.

#### 13.8 Submenu Relé

| SUBMENU | Prima a tecla 🖊 mais de 3 segundos para aceder a    |
|---------|-----------------------------------------------------|
| RELAY   | este menu e prima a tecla 🗲 mais de 3 segundos para |

sair deste submenu.

#### 13.8.1 Configuração do relé

RELAY CONFIG. SIMPLE MULTICNT.

Selecções possíveis com as teclas  $\Psi \in \mathbf{\Lambda}$ : **Multicnt.** Simples  $\Rightarrow$  permite arrancar a bomba

HYDROVAP

de velocidade constante seguinte. (multicontrolador simples) Sinalização de funcionamento ⇒ indicação de funcionamento através do relé

Sinalização de Erro  $\Rightarrow$  indicação de erro através do relé

Prima a tecla  $\rightarrow$  do controlador para mudar para:

#### 13.8.2 Frequência de arrangue para a bomba secundária

**SLAVE-ON LIMIT** Neste submenu pode regular gual a freguência gue a bomba HYDROVAR de velocidade controlada 50,0 Hz

deve registar para que a bomba secundária de velocidade total arrangue, se no parâmetro de configuração do relé tiver sido seleccionada a opção "multicontrolador simples". Neste caso, a bomba secundária opera à velocidade total e a bomba HYDROVAR controla o consumo adicional.

Prima a tecla *→* do controlador para mudar para:

#### 13.8.3 Frequência de paragem da bomba secundária

**SLAVE-OFF LIMIT** 30,0 Hz

Neste menu pode regular qual a frequência que a bomba HYDROVAR de velocidade controlada deve

registar para que a bomba secundária de velocidade total pare, se no parâmetro de configuração do Relé tiver sido seleccionada a opção "multicontrolador simples".

#### Prima a tecla 🗲 mais de 3 segundos para sair do submenu.

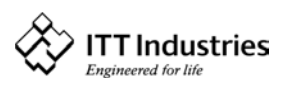

**HYDROVAR**<sup>®</sup>

#### 13.9 Submenu Sensor

SUBMENU SENSOR Prima a tecla  $\blacklozenge$  mais de 3 segundos para aceder a este menu e prima a tecla  $\rightarrow$  mais de 3 segundos para

sair deste submenu.

#### 13.9.1 Sensor – ajuste

SENSOR ADJUST OUT OF RANGE Ajuste zero do transdutor

Despressurize o sistema e prima simultaneamente

as teclas  $\Psi + \uparrow$ . Uma vez feita a regulação, a indicação "ajustado" é apresentada no visor. Se no visor for apresentada a indicação "Fora do intervalo" não é possível efectuar qualquer ajuste (p.ex., se o sistema ainda estiver pressurizado....)

Prima a tecla 🗲 do controlador para mudar para:

#### 13.9.2 Ajuste máximo do sensor

SENSOR MAX-ADJUST<br/>0,5 - 4,5 VA entrada analógica (terminal X2/2) está preparada<br/>para um sinal de transdutor de 0,5 - 4,5V CC.

Se for utilizado um transmissor com outro intervalo de sinal, também pode seleccionar um sinal de entrada de 0,5 – 2,5 V CC (por exemplo, um transdutor de 4 - 20 mA com uma resistência de carga externa de 125 ohm/0,25 W) com as teclas  $\Psi + \uparrow$ .

#### Prima a tecla → mais de 3 segundos para sair do submenu.

### 13.10 Submenu de operação de teste

SUBMENU

TESTRUN

Prima a tecla  $\Psi$  mais de 3 segundos para aceder a este menu e prima a tecla  $\rightarrow$  mais de 3 segundos para

sair deste submenu.

### 13.10.1 Início da operação de teste manual

START TEST RUN<br/> $\bigstar + \Psi$ Prima simultaneamente as teclas  $\bigstar + \Psi$  para<br/>executar uma operação de teste (mesmo que o

ciclo de teste não esteja regulado). Uma vez iniciada esta operação de teste, a bomba acelera com a rampa 1 (mais rápida) até à velocidade regulada no parâmetro 13.10.3, após o que desacelera com a rampa 2.

#### Prima a tecla 🗲 do controlador para mudar para:

### 13.10.2 Sequência para operação de teste automática

| TIME TEST RUN |  |
|---------------|--|
| 100 h         |  |

Ajustável entre 1 e 100 horas. A operação de teste arranca a bomba na hora predefinida após a última

paragem durante 20 segundos à velocidade definida no parâmetro 13.10.3. Parar a operação de teste: Regule 0 horas com as teclas  $\clubsuit$  e  $\clubsuit$ .

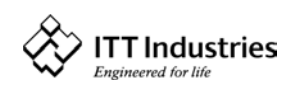

Repetir a operação de teste: Seleccione a opção operação de teste e regule as horas pretendidas com a tecla **↑**.

#### Prima a tecla 🗲 do controlador para mudar para:

### 13.10.3 Operação de teste: frequência

| TEST FREQUENCY | Frequência das operações de teste manuais e |
|----------------|---------------------------------------------|
| 30,0 Hz        | automáticas. Regulável de 0 Hz a 70 Hz.     |

Prima a tecla 🗲 do controlador para mudar para:

#### 13.10.4 Operação de teste: aumento

| B | OOST TEST RUN |  |
|---|---------------|--|
|   | 10,0 %.       |  |

Tensão de arranque em % da tensão nominal para assegurar que o motor arranca em segurança. Ajustável entre 0 % e 25 %.

Prima a tecla 🗲 mais de 3 segundos para sair do submenu.

#### 13.11 Submenu de Erro

| SUBMENU | Prima a tecla $ullet$ mais de 3 segundos para aceder a |  |
|---------|--------------------------------------------------------|--|
| ERROR   | este menu e prima a tecla 🗲 mais de 3 segundos para    |  |
| · 1     |                                                        |  |

sair deste submenu.

#### 13.11.1 Limite do transportador

| 0,0 bar | CONVEYOR LIMIT |
|---------|----------------|
|         | 0,0 bar        |

Inibido ou regulável entre 0 e 10 bar da amplitude do sinal analógico de entrada.

"0,0 bar" significa que o limite do transportador está inibido.

Tem de ser alcançado um valor regulado >0 até ao tempo de "RETARDAMENTO DE ERRO" programado.

Se este valor não for alcançado, é apresentada a indicação de erro "ERRO ÁGUA" e a bomba pára.

#### Prima a tecla 🗲 do controlador para mudar para:

#### 13.11.2 Retardamento de erro

Ajustável entre 0 e 100 segundos.

Desligamento retardado em caso de nível de

água baixo, (terminal X2/6-X2/7) e também para o limite do transportador.

#### Prima a tecla → mais de 3 segundos para sair do submenu.

#### 13.12 Definir a Palavra-passe

| SET PASSWORD |  |
|--------------|--|
| 0066         |  |

ERROR DELAY

10 sec

Se necessário, a palavra-passe predefinida pode ser alterada com as teclas  $\clubsuit$  e  $\blacklozenge$ .

Prima a tecla *→* do controlador para mudar para:

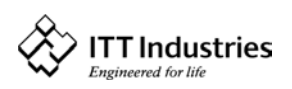

### HYDROVAR®

#### Manual de instruções

#### 13.13 Predefinições

| DEF | A | ULT                |
|-----|---|--------------------|
| 1   | + | $\mathbf{\Lambda}$ |

Para carregar os PARÂMETROS PREDEFINIDOS prima simultaneamente as teclas  $\Uparrow + \Psi$  até o tempo indicado

pelo temporizador se esgotar.

Prima a tecla 🗲 do controlador para mudar para:

### 13.14 Submenu de Diagnóstico

| SUBMENU   |  |
|-----------|--|
| DIAGNOSIS |  |
|           |  |

Prima a tecla  $\Psi$  mais de 3 segundos para aceder a este menu e prima a tecla  $\rightarrow$  mais de 3 segundos para sair deste submenu.

### 13.14.1 Tempo de funcionamento da bomba

PUMP RUNTIME 0000 h Mostra as horas de funcionamento da bomba.

#### Prima a tecla 🗲 do controlador para mudar para:

#### 13.14.2 Endereço da bomba

| PUMP-ADDRESS |  |
|--------------|--|
| 1            |  |

Esta janela mostra o endereço atribuído à bomba em questão (só de leitura).

#### Prima a tecla *→* do controlador para mudar para:

#### 13.14.3 Erro da memória

As três últimas mensagens de erro são sempre guardadas numa memória interna. As indicações de erro não podem ser eliminadas!

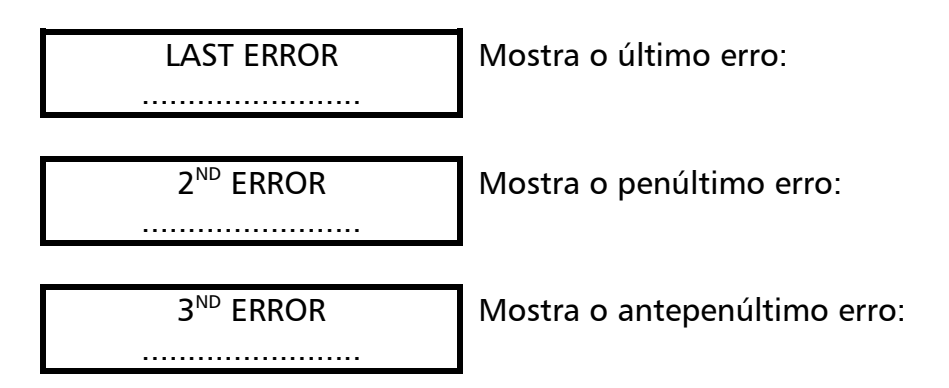

Prima a tecla *→* do controlador para mudar para:

#### 13.14.4 Versão do software

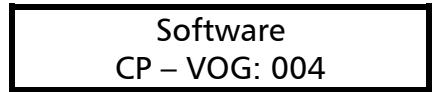

Este menu apresenta a versão do software da unidade HYDROVAR.

Prima a tecla → mais de 3 segundos para sair do submenu.

### 13.15 Definir a Palavra-passe

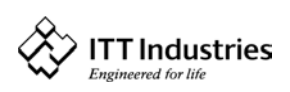

PASSWORD O.K.

Neste submenu a palavra-passe definida ou alterada tem de ser confirmada.

#### Menu do Controlador (do Dispositivo de Programação) 14

Para aceder ao menu do controlador, tem de premir a tecla  $\rightarrow$  do controlador durante mais de 3 segundos, a partir do

menu inicial

PRESS SPEED X,X Hz

São apresentados o valor efectivo de entrada [bar] e a frequência efectiva de saída [Hz].

Isto feito, é apresentado o seguinte menu:

ADDRESS 01 DEDECTED

X,X bar

É mostrado o endereço da bomba.

Prima então a tecla 🗲 do controlador para mudar para:

### 14.1 Configuração do Menu do Controlador

**SUBMENU** CONFIGURATION Prima a tecla  $\Psi$  mais de 3 segundos para aceder a este menu e prima a tecla  $\rightarrow$  mais de 3 segundos

para sair deste submenu.

### 14.1.1 Ligação automática ao dispositivo de programação

!Só é válido para o dispositivo de programação! Ligação automática permitida: após ligação do

dispositivo de programação, é automaticamente apresentado o menu do inversor. Durante esta ligação automática o dispositivo de programação procura um endereço válido e no visor é apresentada a indicação "A PROCURAR LIGAÇÃO". A ligação automática é guardada quando sai do menu de configuração. Ligação automática inibida: não é feita a ligação automática à bomba (seleccione o endereço).

#### Prima a tecla $\rightarrow$ do controlador para mudar para:

### 14.1.2 Versão do software do dispositivo de programação

| Software:            |  |
|----------------------|--|
| Software: VOGREM-004 |  |

Na segunda linha do visor é mostrada a versão do software do dispositivo de programação e a data de programação deste software.

Prima a tecla *→* mais de 3 segundos para sair do submenu.

### 14.2 Submenu Endereco

| SUBMENU |  |
|---------|--|
| ADDRESS |  |

Prima a tecla  $\Psi$  mais de 3 segundos para aceder a este menu e prima a tecla  $\rightarrow$  mais de 3 segundos para sair deste submenu.

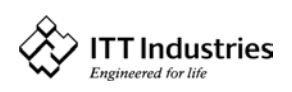

### 14.2.1 Mudança do endereço da bomba

| ADDRESS | CHANGE |
|---------|--------|
| 00>     | 00 *   |

HYDROVAR®

Neste parâmetro pode ser definido um endereço de 01 a 04 e também o endereço 00. Para mudar

o endereço não é necessário desfazer a ligação às outras unidades HYDROVAR através do interface. Do lado esquerdo é mostrado o endereço da unidade HYDROVAR cujo endereço pretende mudar (seleccione o endereço com as teclas  $\uparrow$  ou  $\checkmark$ ). Do lado direito pode introduzir o novo endereço para a unidade HYDROVAR com as teclas  $\uparrow$  e  $\checkmark$ . Só pode introduzir um endereço que não corresponda ao de nenhuma outra bomba do grupo! Para alternar entre os lados esquerdo e direito prima uma das teclas  $\leftarrow$  ou  $\rightarrow$ . O asterisco indica o lado que está activo.

Prima simultaneamente as duas teclas ( $\leftarrow e \rightarrow$ ) durante 2 segundos para guardar o novo endereço. Se a mudança de endereço tiver tido êxito, verá o mesmo endereço de ambos os lados.

Prima a tecla → mais de 3 segundos para sair do submenu.

### 15 Mensagens de Erro

### 15.1 Nível de Água Baixo

| XXX         | Solução:                       |
|-------------|--------------------------------|
| ERROR WATER | Verifique a pressão de entrada |

Se a pressão de entrada for normal, a unidade volta automaticamente a ligar-se. Se o sistema não dispuser de uma protecção externa contra um nível de água baixo (sistemas de circulação, por exemplo) terá de fazer uma ponte entre os terminais X2/6 e X2/7.

### 15.2 Sobreaquecimento do Motor

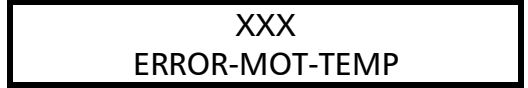

Causas prováveis: refrigeração insuficiente, temperatura ambiente

demasiado alta ou sobrecarga do motor. Uma vez eliminada a causa, é necessário cortar a alimentação de energia durante >30 segundos para repôr as condições normais.

### 15.3 Sobretensão

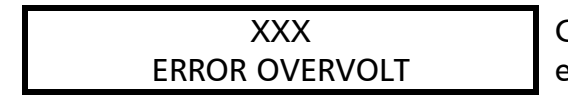

Causa provável: verifique a alimentação de energia, tensão de alimentação

está demasiado alta, tensão de pico devido a sobrecargas no interruptor da rede ou RAMPA 2 demasiado rápida. Determine a causa e adopte as medidas de correcção necessárias (como, por exemplo, filtro de rede, elementos de bobina de repetição). Desligue a alimentação de energia durante > 30 segundos (confirmação).

### 15.4 Subtensão

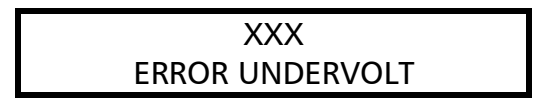

Causa provável: verifique a alimentação de energia, fusível disparado ou avariado,

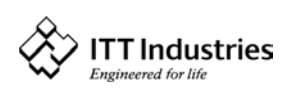

ou assimetria de fase. Desligue a alimentação de energia durante > 30 segundos (confirmação).

### 15.5 Sobrecarga

XXX ERROR OVERLOAD Causas prováveis: regulação errada de dados ou a bomba está a operar a uma

capacidade significativamente superior ao seu desempenho nominal.

Rampa 1 demasiado rápida:

Frequência máxima demasiado elevada:

Aumento demasiado lento:

Desligue a alimentação de energia durante > 30 segundos (confirmação).

### 15.6 Sobreaquecimento do Dissipador

O sensor térmico, instalado no elemento de refrigeração da unidade HYDROVAR,

indica uma temperatura excessiva. Causas prováveis: refrigeração insuficiente, temperatura ambiente demasiado alta ou sobrecarga do motor. Uma vez eliminada a causa, é necessário cortar a alimentação de energia durante >30 segundos para repôr as condições normais.

### 15.7 Falha do Sensor

A tensão do sinal de entrada analógico é controlada.

Se o sinal baixar para um nível inferior a 0,5 V CC, é apresentada uma mensagem de erro.

Causas prováveis: interrupção do cabo do sensor ou avaria do próprio sensor, má ligação da ficha do sensor. Uma vez eliminada a causa, é necessário cortar a alimentação de energia durante >30 segundos para repôr as condições normais.

### 15.8 Falha de Limite de Transportador

| XXX         | 0   | valor   | do     | limite    | de   | transportado |
|-------------|-----|---------|--------|-----------|------|--------------|
| ERROR WATER | pro | ogramac | lo não | o é alcan | çado | dentro do    |

tempo de retardamento programado "Erro retardamento".

Causas prováveis: ruptura do tubo a montante ou a jusante da bomba, válvula fechada a montante da bomba, ar na bomba. Uma vez eliminada a causa, é necessário cortar a alimentação de energia durante >30 segundos para repôr as condições normais.

### 15.9 Mensagens de Erro Adicionais do Processador Interno:

| ERRO 1 | : | ERRO DA EEPROM<br>(correspondente mau funcionamento do bloco de<br>dados) |
|--------|---|---------------------------------------------------------------------------|
| ERRO 2 | : | Não atribuído                                                             |
| ERRO 3 | : | Erro de RAM do processador                                                |
| ERRO 4 | : | Não atribuído                                                             |

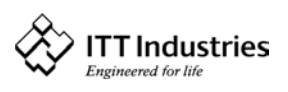

### {YDROVAR®

|        |    |        | ~     |
|--------|----|--------|-------|
| Manual | de | instru | ICOES |
|        |    |        |       |

| ERRO 5 | : | Erro de ROM do processador     |
|--------|---|--------------------------------|
| ERRO 6 | : | Erro do temporizador de alarme |
| ERRO 7 | : | Erro do relógio (quartzo)      |
| ERRO 8 | : | Erro de programa               |
|        |   |                                |

Desligue a alimentação de energia durante > 30 para confirmar estas mensagens de ERRO.

Se a mensagem de erro voltar a ser apresentada, entre em contacto com o serviço de apoio a clientes, descrevendo o erro pormenorizadamente.

#### 16 Manutenção

A unidade de controlo HV1.1-1.2 não carece de gualquer manutenção especial.

No entanto, será necessário limpar regularmente o pó da ventoinha de refrigeração e da abertura para saída de ar viciado.

#### Notas:

Sempre que proceder à substituição de uma placa de controlo numa instalação com mais de uma bomba, assegure-se de que é utilizada a mesma versão de placa de comando em todas as unidades Hydrovar.

Entre em contacto com o seu distribuidor para obter informações mais detalhadas.

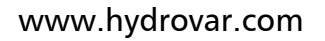

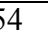

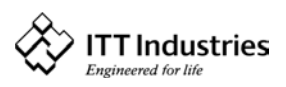

#### Manual de instruções

### **HYDROVAR**<sup>®</sup>

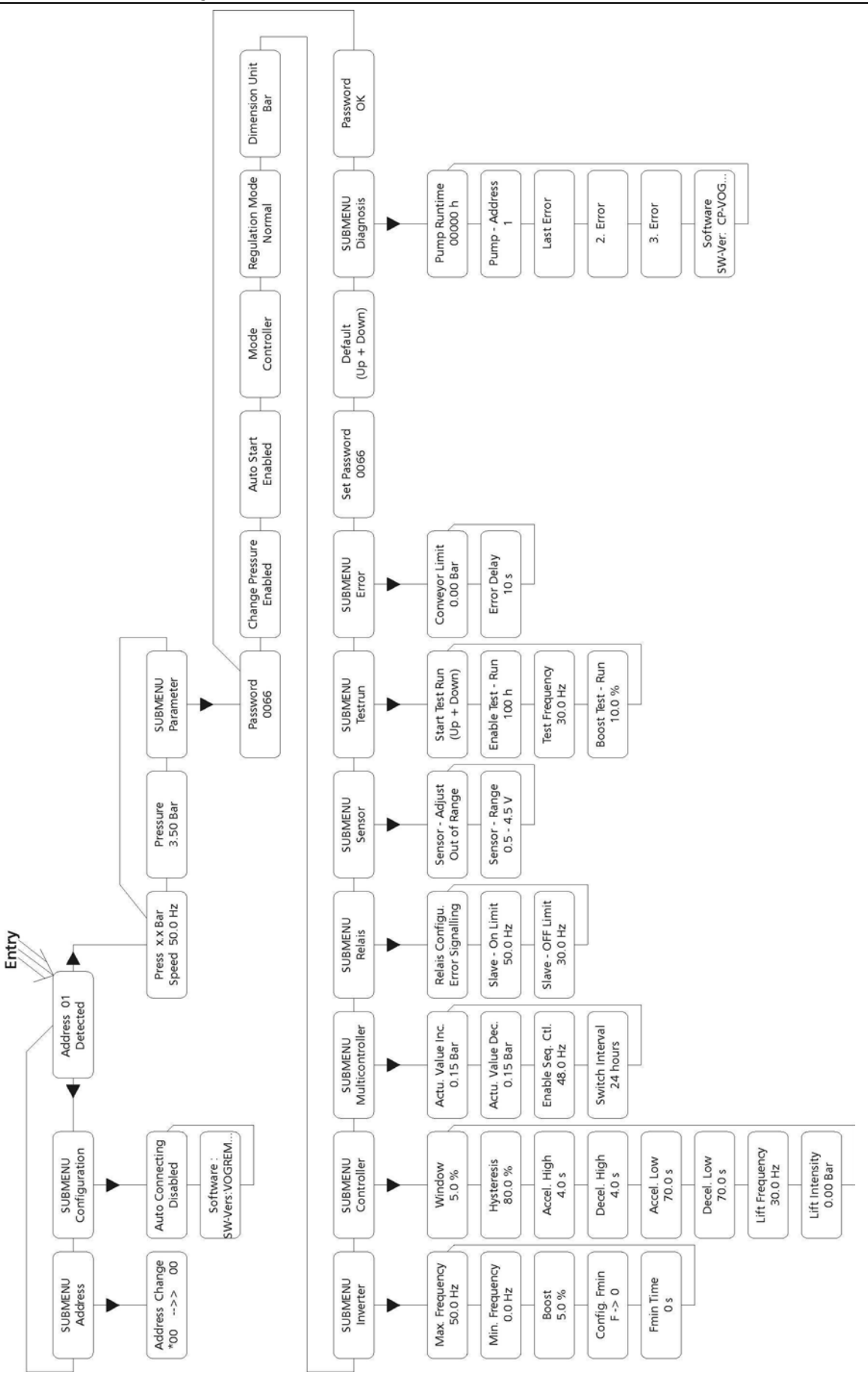

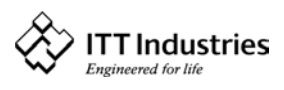

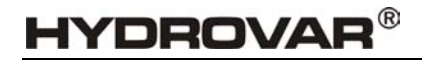

LOWARA FRANCE S.A B.P. 7311-37073 TOURS CEDEX 2-F Tel. (0033) 02 47 88 17 17 Fax: (0033) 02 47 88 17 00 E-Mail: info.fr@lowara.ittind.com Internet: www.lowara.fr

LOWARA NEDERLAND B.V. POSTBUS 54 4180 BB WAARDENBURG TEL: 0031 – 418-65 50 60 FAX: 0031 – 418-65 50 61 E-Mail: info.nl@lowara.ittind.com Internet: www.lowara.nl

LOWARA DEUTSCHLAND GmbH Biebigheimer Strasse 12 63762 Großostheim Tel: 060 26 / 9 43 –0 Fax: 060 26 / 943-210

LOWARA PORTUGAL Comércio de Bombas Unipessoal Lda Praçeta da Castanheira Barca – 4470-019 MAIA-P Tel: 00 351 22 9478550 Fax: 00 351 22 9478570

LOWARA UK Ltd. Millwey Rise Industrial Estate Axminister, Devon EX 135HU-GB Tel: 01297 630200 Fax: 01297 630270

LOWARA ITALY 36075 Monteccio Maggiore Vicenza Tel: 0444/707 111 Fax: 0444/492 166 LOWARA Ireland Ltd. 59 Broomhill Drive - Tallaght Industrial Estate Tallaght-DUBLIN 24 EIRE Tel:(1)4520266 – Fax:(1)4520725

ITT FLUID TECHNOLOGY INT. (ASIA PACIFIC) PTE Ltd. 298 Tiong Bahru Road, 03-04 06 Tiong Bahru Plaza Singapore 168730 Tel: 0065-2763693 Fax: 0065-2763685

ITT FLUID TECHN.INT. (AUSTRALIA) PTY Ltd. 18 Commercial Drive, Dandenong South, Victoria 3175 Tel: 0061-3-97065066 Fax: 0061-3-97066065

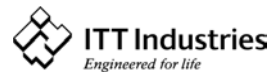